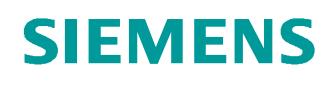

# Support d'apprentissage/ de formation

Siemens Automation Cooperates with Education (SCE) | A partir de la version V14 SP1

Module 051-201 TIA Portal Programmation en langage évolué avec SCL et SIMATIC S7-1200

siemens.com/sce

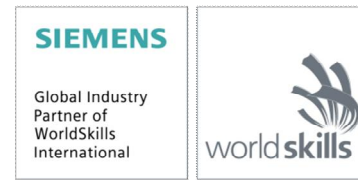

Utilisation libre pour les instituts publics de formation et de R&D. © Siemens AG 2018. Tous droits réservés.

#### Packages SCE pour formateurs adaptés à ces supports d'apprentissage/de formation

- SIMATIC S7-1200 AC/DC/RELAIS (paquet de 6) "TIA Portal" N° d'article : 6ES7214-1BE30-4AB3
- SIMATIC S7-1200 DC/DC/DC (paquet de 6) "TIA Portal" N° d'article : 6ES7214-1AE30-4AB3
- SIMATIC STEP 7 BASIC V14 SP1 Upgrade (pour S7-1200) (paquet de 6) "TIA Portal" N° d'article : 6ES7822-0AA04-4YE5

Veuillez noter que ces dossiers de formation seront remplacés par des dossiers ultérieurs si nécessaire. Vous pouvez consulter les packages SCE actuellement disponibles sous : siemens.com/sce/tp

#### Formations

Pour les formations Siemens SCE régionales, contactez votre interlocuteur SCE régional : siemens.com/sce/contact

#### Plus d'informations sur le programme SCE

siemens.com/sce

#### **Remarque d'utilisation**

Le support d'apprentissage/de formation SCE pour une solution d'automatisation cohérente Totally Integrated Automation (TIA) a été créé spécialement pour le programme "Siemens Automation Cooperates with Education (SCE)" à des fins de formation pour les instituts publics de formation et de R&D. Siemens AG n'assume aucune responsabilité quant au contenu.

Cette documentation ne peut être utilisée que pour une première formation aux produits/systèmes Siemens. Ce qui veut dire qu'elle peut être copiée, en partie ou dans son intégralité, pour être distribuée aux participants à la formation afin qu'ils puissent l'utiliser dans le cadre de leur formation. La diffusion et la copie de cette documentation, son exploitation et la communication de son contenu sont autorisées dans le cadre d'instituts publics de formation et de formation continue.

Toute exception requiert au préalable l'autorisation écrite de la part des interlocuteurs de Siemens AG: Monsieur Roland Scheuerer <u>roland.scheuerer@siemens.com</u>.

Toute violation de cette règle expose son auteur au versement de dommages et intérêts. Tous droits réservés, en particulier en cas de délivrance de brevet ou d'enregistrement d'un modèle déposé.

Il est expressément interdit d'utiliser cette documentation pour des cours dispensés à des clients industriels. Tout usage de cette documentation à des fins commerciales est interdit.

Nous remercions la TU de Dresde, notamment le professeur Leon Urbas et l'entreprise Michael Dziallas Engineering ainsi que toutes les personnes ayant contribué à la réalisation de ce support d'apprentissage/de formation.

# Sommaire

| 1  | C                | Dbjectif                                                                  | 4  |
|----|------------------|---------------------------------------------------------------------------|----|
| 2  | C                | Conditions                                                                | 4  |
| 3  | Ν                | Matériel et logiciel requis                                               | 5  |
| 4  | Т                | Fhéorie                                                                   | 6  |
|    | 4.1              | À propos du langage de programmation SCL                                  | 6  |
|    | 4.2              | À propos de l'environnement de développement SCL                          | 6  |
| 5  | É                | Énoncé                                                                    | 9  |
|    | 5.1              | Exemple d'application : contenu d'une citerne                             | 9  |
|    | 5.2              | Extension de l'exemple d'application                                      | 9  |
| 6  | F                | Réalisation                                                               | 9  |
|    | 6.1              | Bloc de données global "Données_citerne"                                  | 9  |
|    | 6.2              | Fonction "calculer_volume_citerne" ("calculate_volume_tank")              | 10 |
|    | 6.3              | Extension de la fonction "Calculer_volume_citerne"                        | 10 |
| 7  | h                | nstructions structurées étape par étape                                   | 11 |
|    | 7.1              | Désarchivage d'un projet existant                                         | 11 |
|    | 7.2              | Enregistrement du projet sous un autre nom                                | 12 |
|    | 7.3              | Création du bloc de données "Données_citerne"                             | 12 |
|    | 7.4              | Création de la fonction "Calculer_volume" ("Calculate_volume")            | 14 |
|    | 7.5              | Définition de la fonction "Calculer_volume" ("Calculate_volume")          | 15 |
|    | 7.6              | Programmation de la fonction "Calculer_volume" ("Calculate_volume")       | 16 |
|    | 7.7              | Programmation du bloc d'organisation "Main [OB1]"                         | 17 |
|    | 7.8              | Compiler et charger le programme                                          | 19 |
|    | 7.9              | Visualiser et tester le bloc d'organisation                               | 20 |
|    | 7.10             | 0 Extension de la fonction "Calculer_Volume"("Calculate_Volume")          | 22 |
|    | 7.1 <sup>·</sup> | 1 Modifier le bloc d'organisation                                         | 27 |
|    | 7.12             | 2 Compiler, enregistrer et charger le programme                           | 28 |
|    | 7.13             | 3 Visualiser et tester le bloc d'organisation                             | 29 |
|    | 7.14             | 4 Visualiser et tester la fonction "Calculer_Volume" ("Calculate_Volume") | 31 |
|    | 7.1              | 5 Archivage du projet                                                     | 34 |
| 8  | L                | iste de contrôle                                                          | 35 |
| 9  | E                | Exercice                                                                  |    |
|    | 9.1              | Énoncé – Exercice                                                         | 36 |
|    | 9.2              | Réalisation                                                               | 37 |
|    | 9.3              | Liste de contrôle – exercice                                              | 37 |
| 1( | ) li             | nformations complémentaires                                               |    |

# Programmation en langage évolué avec SCL et S7-1200

# 1 Objectif

Dans ce chapitre, vous vous familiariserez avec les fonctions de base du langage évolué SCL. Des fonctions test permettant de résoudre les erreurs logiques de programmation seront également abordées.

Les automates SIMATIC S7 énumérés sous le chapitre 3 peuvent être utilisés.

# 2 Conditions

Ce chapitre est basé sur la configuration matérielle d'un SIMATIC S7-1200. Il peut être réalisé avec toute configuration matérielle possédant des cartes d'entrées/sorties TOR. Pour la mise en œuvre de ce chapitre, vous pouvez par exemple utiliser le projet suivant :

"SCE\_EN\_011-101\_Hardware Config\_CPU1214C....zap14"

Par ailleurs, des connaissances de base sur la programmation en langage évolué, comme le langage Pascal, sont requises.

# 3 Matériel et logiciel requis

- 1 Station d'ingénierie : Les conditions concernent le matériel et le système d'exploitation (pour plus d'informations, voir le fichier Lisezmoi sur les DVD d'installation de TIA Portal)
- 2 Logiciel SIMATIC STEP 7 Basic dans TIA Portal à partir de V14 SP1
- 3 Automate SIMATIC S7-1200, par exemple CPU 1214C CC/CC/CC à partir du firmware V4.2.1
- 4 Connexion Ethernet entre la station d'ingénierie et l'automate

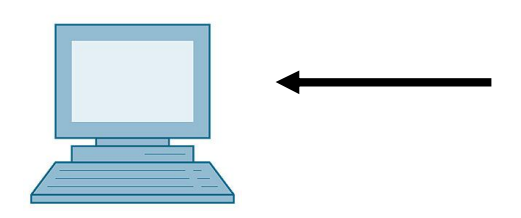

1 Station d'ingénierie

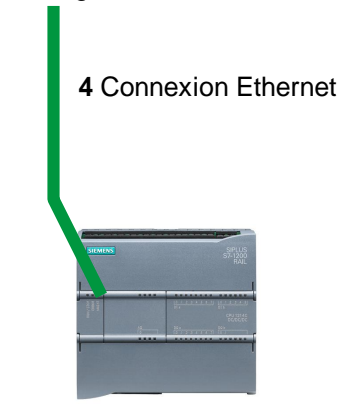

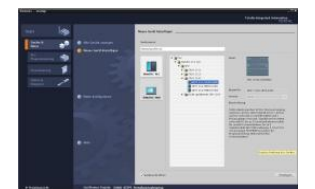

2 SIMATIC STEP 7 Basic (TIA Portal) à partir de V14 SP1

3 Automate SIMATIC S7-1200

# 4 Théorie

#### 4.1 À propos du langage de programmation SCL

SCL (Structured Control Language) est un langage de programmation évolué apparenté au langage PASCAL qui permet une programmation structurée. Le langage est conforme à la norme EN-61131-3 (CEI 61131-3) définissant le langage de programmation ST "Structured Text". En plus des éléments de langage évolué, SCL contient également des éléments typiques de l'API comme éléments de langage tels que les entrées, sorties, temporisations, mémentos, appels de blocs, etc. Il prend en charge le concept de blocs de STEP 7 et permet ainsi une programmation des blocs conforme aux normes en plus de la liste d'instructions (LIST), du schéma à contacts (CONT) et du logigramme (LOG). C.à.d. que SCL complète et étend le logiciel de programmation STEP 7 avec ses langages de programmation CONT et LOG.

Il n'est pas nécessaire de créer chaque fonction, vous pouvez utiliser des blocs préprogrammés, comme les fonctions systèmes et les blocs fonctionnels système qui se trouvent dans le système d'exploitation de l'unité centrale.

Vous pouvez mélanger des blocs programmés avec SCL avec des blocs CONT et LOG. Cela signifie qu'un bloc programmé avec SCL peut appeler un autre bloc programmé dans CONT ou LOG. De la même façon, les blocs SCL peuvent également être appelés dans des programmes CONT ou LOG.

Des réseaux SCL peuvent également être insérés dans des blocs CONT et LOG.

Les fonctions de test de SCL permettent de rechercher les erreurs logiques de programmation dans une compilation correcte.

#### 4.2 À propos de l'environnement de développement SCL

Pour utiliser et mettre en œuvre SCL, vous disposez d'un environnement de développement conçu pour répondre à la fois aux particularités de SCL et à celles de STEP 7. Cet environnement est composé d'un éditeur/compilateur et d'un débogueur.

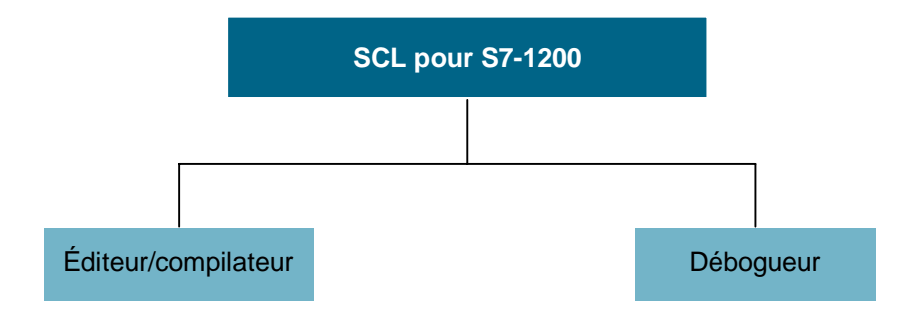

#### Éditeur/compilateur

L'éditeur SCL est un éditeur de texte permettant d'éditer tous types de textes. Il vous permet principalement de créer et d'éditer des blocs pour des programmes STEP 7. Durant la saisie, un contrôle de syntaxe approfondi permet d'assurer avec facilité une programmation sans erreur. Les erreurs de syntaxe sont affichées en différentes couleurs.

#### L'éditeur offre les possibilités suivantes :

- Programmation d'un bloc S7 dans le langage SCL
- Ajout d'éléments de langage et d'appels de bloc par simple glisser-déposer
- Contrôle de syntaxe directement pendant la programmation
- Configuration de l'éditeur en fonction des besoins spécifiques, p. ex. colorisation des différents éléments de langage en fonction de leur syntaxe
- Vérification du bloc terminé par compilation
- Affichage des erreurs et avertissements qui surviennent pendant la compilation
- Localisation de l'erreur dans le bloc, éventuellement avec description de l'erreur et proposition de correction

#### Débogueur

Le débogueur SCL peut contrôler l'exécution d'un programme dans l'AS et détecter ainsi les erreurs logiques éventuelles.

SCL propose à cet effet deux types de test :

- Visualisation en continu
- Visualisation par étape

La "visualisation en continu" permet de tester un groupe d'instructions dans un bloc. Pendant le test, les valeurs des variables et des paramètres s'affichent chronologiquement et sont actualisées, autant que possible, de manière cyclique.

En mode "visualisation par étape", le programme est suivi dans son déroulement logique. Vous pouvez exécuter l'algorithme instruction par instruction et observer la modification des variables dans une fenêtre de résultats.

La "visualisation par étape" est possible ou non en fonction de la CPU utilisée. Celle-ci doit prendre en charge l'utilisation de points d'arrêt. La CPU utilisée dans ce document ne prend pas en charge les points d'arrêt.

# 5 Énoncé

#### 5.1 Exemple d'application : contenu d'une citerne

La première partie consiste à programmer le calcul du contenu d'une citerne.

#### 5.2 Extension de l'exemple d'application

Dans la deuxième partie, la tâche doit être complétée par la programmation d'un traitement d'erreurs.

## 6 Réalisation

La citerne a la forme d'un cylindre vertical. Le niveau du contenu est mesuré avec un capteur analogique. Pour la première partie, la valeur du niveau doit être affichée de manière normée, l'unité étant le mètre.

Les paramètres globaux, comme le diamètre et la hauteur de la citerne, doivent être enregistrés de manière structurée dans un bloc de données global "Données\_citerne".

Le programme pour le calcul du contenu doit être écrit dans une fonction appelée "calculer\_volume\_citerne" ("calculate\_volume\_tank") et les paramètres doivent utiliser l'unité mètre ou litre.

#### 6.1 Bloc de données global "Données\_citerne"

Les paramètres globaux sont stockés dans un bloc de données global dans plusieurs structures.

| Nom                                   | Type de données | Valeur initiale | Commentaire                     |
|---------------------------------------|-----------------|-----------------|---------------------------------|
| Dimensions                            | STRUCT          |                 |                                 |
| Hauteur                               | REAL            | 12,0            | en mètres                       |
| Diamètre                              | REAL            | 3,5             | en mètres                       |
| Valeurs de mesure                     | STRUCT          |                 |                                 |
| Niveau_pér                            | INT             | 0               | Valeur entre 027648             |
| Cadrage_niveau                        | REAL            | 0,0             | Valeur entre 012,0              |
| Contenu                               | REAL            | 0,0             | Contenu de la citerne en litres |
| Indicateurs d'erreur                  | STRUCT          |                 |                                 |
| calculer_volume<br>(calculate_volume) | BOOL            |                 | En cas d'erreur = TRUE          |
| mettre à l'échelle                    | BOOL            |                 | En cas d'erreur = TRUE          |

Tableau 1 : Paramètres dans le bloc de données "Données\_citerne"

#### 6.2 Fonction "calculer\_volume\_citerne" ("calculate\_volume\_tank")

Ce bloc calcule le contenu de la citerne en litres.

Dans la première étape, il n'est pas nécessaire de vérifier la pertinence des paramètres transférés. Les paramètres suivants sont requis pour cette étape :

| Entrée      | Type de données | Commentaire                                  |  |  |  |
|-------------|-----------------|----------------------------------------------|--|--|--|
| Diamètre    | REAL            | Diamètre en mètres de la citerne cylindrique |  |  |  |
| Niveau REAL |                 | Niveau en mètres de la citerne cylindrique   |  |  |  |
| Sortie      |                 |                                              |  |  |  |
| Contenu     | REAL            | Contenu de la citerne cylindrique en litres  |  |  |  |

Tableau 2 : Paramètres pour le FC "calculer\_volume\_citerne" dans la première étape

La formule de calcul du volume d'un cylindre vertical est utilisée pour résoudre la tâche. Le facteur de conversion 1 000 est utilisé pour calculer le résultat en litres.

$$V = \frac{d^2}{4} \cdot \rho \cdot h \qquad => \qquad \#Contenu = \frac{\#Diamètre}{4}^2 \cdot 3.14159 \#Niveau \cdot 1000$$

#### 6.3 Extension de la fonction "Calculer\_volume\_citerne"

La deuxième étape vérifie si le diamètre est supérieur à zéro. Elle doit également vérifier si le niveau est supérieur ou égal à zéro et inférieur ou égal à la hauteur de la citerne.

En cas d'erreur, le nouveau paramètre "er" est défini sur TRUE et le paramètre "Contenu" obtient la valeur -1.

Pour ce faire, ajoutez les paramètres "er" et "Hauteur" à l'interface.

| Entrée       | Type de données | Commentaire                                  |
|--------------|-----------------|----------------------------------------------|
| Hauteur REAL |                 | Hauteur en mètres de la citerne cylindrique  |
| Diamètre     | REAL            | Diamètre en mètres de la citerne cylindrique |
| Niveau REAL  |                 | Niveau en mètres de la citerne cylindrique   |
| Sortie       |                 |                                              |
| er           | BOOL            | Indicateur d'erreur ; si erreur = TRUE       |
| Contenu      | REAL            | Contenu de la citerne cylindrique en litres  |

Tableau 3 : Paramètres pour le FC "Calculer\_volume\_citerne" dans la deuxième étape

# 7 Instructions structurées étape par étape

Vous trouverez ci-après des instructions vous indiquant comment réaliser la démarche pratique. Si vous possédez déjà une bonne compréhension générale, il vous suffit de vous concentrer sur les étapes numérotées. Sinon, suivez simplement les étapes détaillées suivantes des instructions.

#### 7.1 Désarchivage d'un projet existant

 R Avant de pouvoir commencer la programmation, vous avez besoin d'un projet avec une configuration matérielle.

(Par ex. SCE\_EN\_011-101\_Hardware Config\_CPU1214C\_....zap14).

Pour désarchiver un projet existant, vous devez rechercher l'archive correspondante depuis la vue du projet sous ® Projet (Project) ® Désarchiver (Retrieve). Confirmez ensuite votre sélection avec Ouvrir (Open).

(® Projet (Project) ® Désarchiver (Retrieve) ® Sélection d'une archive .zap ® Ouvrir)

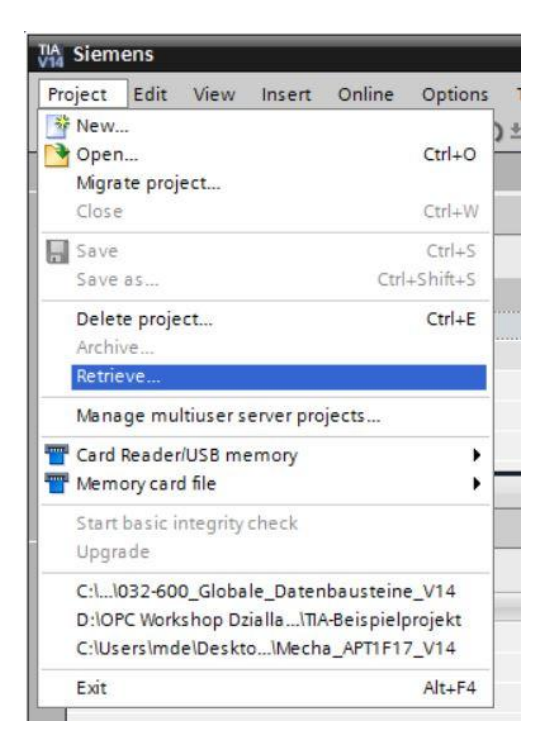

- Le répertoire cible dans lequel le projet désarchivé doit être enregistré peut ensuite être sélectionné. Confirmez votre sélection par "OK".
  - (® Projet (Project) ® Enregistrer sous (Save as) ® OK )

#### 7.2 Enregistrement du projet sous un autre nom

Wous enregistrez le projet ouvert sous le nom 051-201\_SCL\_S7-1200.
 (® Projet (Project) ® Enregistrer sous ... (Save as ...) ® 051-201\_SCL\_S7-1200 ® Enregistrer (Save))

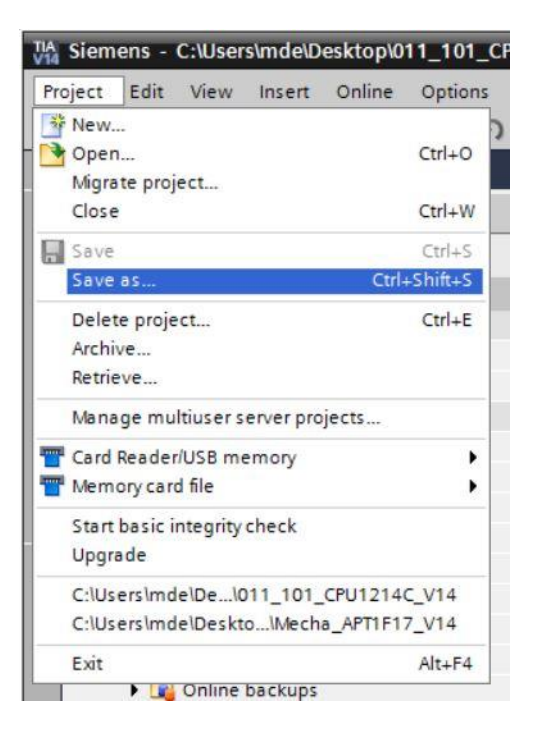

#### 7.3 Création du bloc de données "Données\_citerne"

® Dans la vue du projet, allez jusqu'aux ® blocs de programme et créez un nouveau bloc en double-cliquant sur ® Ajouter nouveau bloc (Add new block).

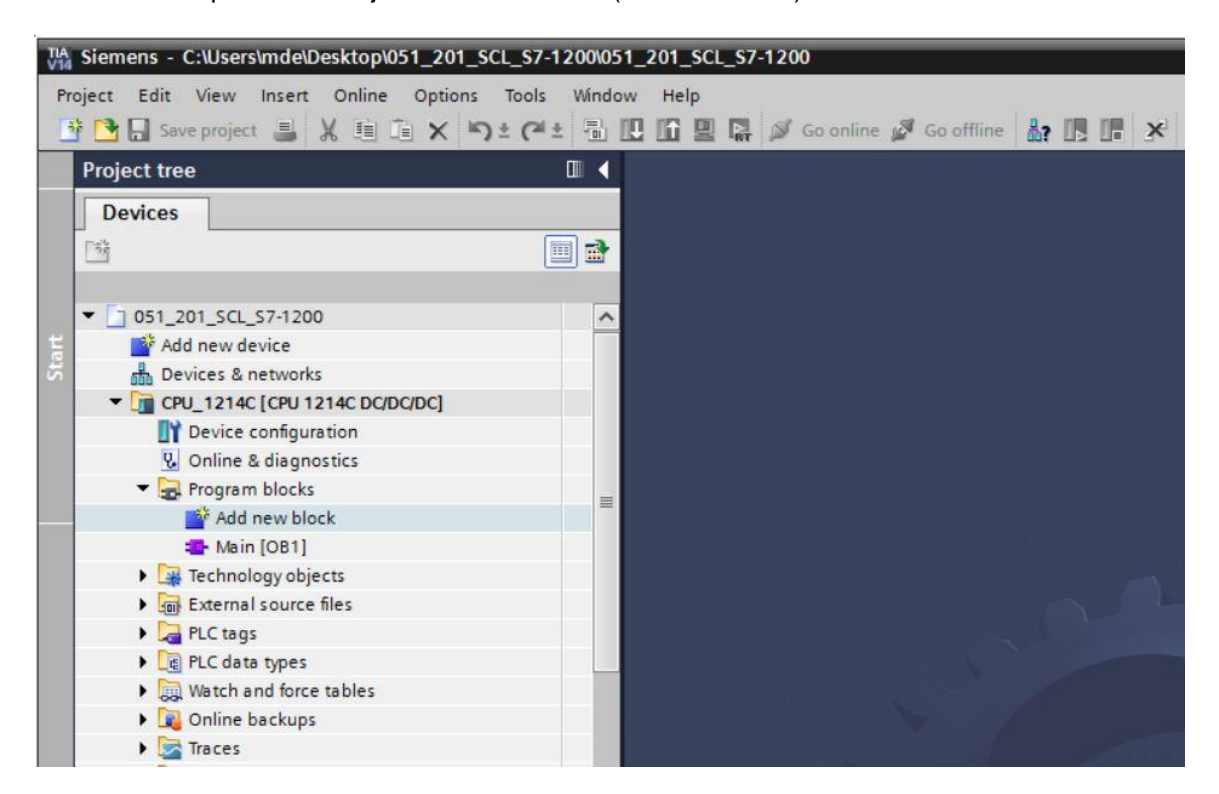

Utilisation libre pour les instituts publics de formation et de R&D. © Siemens AG 2018. Tous droits réservés. SCE\_FR\_051-201 SCL pour S7-1200\_R1709.docx

® Sélectionnez maintenant un bloc de données et attribuez-lui un nom.

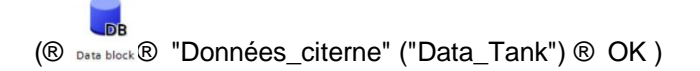

| Add new block     |                 |                        |          |    | ×      |
|-------------------|-----------------|------------------------|----------|----|--------|
| Name:             |                 |                        |          |    |        |
| Data_Tank         |                 |                        |          |    |        |
|                   | Type:           | Global DB              | -        |    |        |
| <b>50</b> -       | Language:       | LOR.                   |          |    |        |
| Organization      | Number          |                        |          |    |        |
| block             | Number:         | Manual                 | <b>_</b> |    |        |
|                   |                 | Automatic              |          |    |        |
|                   | Description     | U III                  |          |    |        |
| FB                | Data blocks (DI | Bs) save program data. |          |    |        |
| Function block    | more            |                        |          |    |        |
|                   |                 |                        |          |    |        |
|                   |                 |                        |          |    |        |
| FC                |                 |                        |          |    |        |
| Function          |                 |                        |          |    |        |
|                   |                 |                        |          |    |        |
|                   |                 |                        |          |    |        |
| Data black        |                 |                        |          |    |        |
|                   |                 |                        |          |    |        |
| > Additional info | rmation         |                        |          |    |        |
| Add new and oper  | n               |                        |          | ОК | Cancel |

® Entrez ensuite les noms de variables indiqués ci-dessous avec le type de données, la valeur initiale et le commentaire.

| 05 | 1_2 | 01        | _s        | CL_S7-1200 → CPU   | _1214C [CPU 121 | 4C DC/DC/DC] → | Program I | olocks 	 Data | _Tank | (DB1)<br>• 🗟 • | -        |               |
|----|-----|-----------|-----------|--------------------|-----------------|----------------|-----------|---------------|-------|----------------|----------|---------------|
|    | Da  | ta_<br>Na | _Ta<br>me | nk                 | Data type       | Start value    | Retain    | Accessible f  | Writa | Visible in     | Setpoint | Comment       |
| 1  | -   | -         | St        | atic               |                 |                |           |               |       |                |          |               |
| 2  | -   |           | •         | dimensions         | Struct          |                |           |               |       |                |          |               |
| 3  | -   |           |           | height             | Real            | 12.0           |           |               |       |                |          | in meter      |
| ŧ. | -   |           |           | diameter           | Real            | 3.5            |           |               |       |                |          | in meter      |
| 5  | -   |           | •         | measured_data      | Struct          |                |           |               |       |                |          |               |
| 5  | -   |           |           | filling_level_per  | Int             | 0              |           |               |       |                |          | range 027648  |
|    | -   |           |           | filling_level_scal | Real            | 0.0            |           |               |       |                |          | range 012.0   |
| 3  | -   |           |           | volume_liquid      | Real            | 0.0            |           |               |       |                |          | in liter      |
| 9  | -   |           | •         | fault_flags        | Struct          |                |           |               |       |                |          |               |
| 0  | -   |           |           | calculate_volume   | Bool            | false          |           |               |       |                |          | fault == true |
| 1  | -   |           | •         | scaling            | Bool            | false          |           |               |       |                |          | fault == true |
|    | <   |           |           |                    |                 |                |           |               |       |                |          |               |

#### 7.4 Création de la fonction "Calculer\_volume" ("Calculate\_volume")

® Ajoutez maintenant une fonction, indiquez un nom et sélectionnez la langue.

(
 Add new block (Ajouter nouveau bloc)
 B Function
 B "Calculer\_volume"
 ("Calculate\_volume")
 B SCL
 B OK)

| Add new block         |                                 |                        |                   |              | ×      |
|-----------------------|---------------------------------|------------------------|-------------------|--------------|--------|
| Name:                 |                                 |                        |                   |              |        |
| Calculate_Volume      |                                 |                        |                   |              |        |
| Organization<br>block | Language:<br>Number:            | SCL 1 Manual Automatic | ▼                 |              |        |
| Function block        | Description:<br>Functions are c | ode blocks or subrouti | nes without dedic | ated memory. |        |
| Function              |                                 |                        |                   |              |        |
| Data block            | more                            |                        |                   |              |        |
| > Additional inform   | mation                          |                        |                   |              |        |
| Add new and open      |                                 |                        |                   | ок           | Cancel |

Utilisation libre pour les instituts publics de formation et de R&D. © Siemens AG 2018. Tous droits réservés. SCE\_FR\_051-201 SCL pour S7-1200\_R1709.docx

### 7.5 Définition de la fonction "Calculer\_volume" ("Calculate\_volume")

 B Dans la partie supérieure de votre vue de programmation se trouve la description de l'interface de votre fonction.

| 05 | 1_2 | 201 | _SCL_S7-1200 > CPU_1                     | 214C [CPU 1214C D | C/DC/DC] + Pro | gram blocks 🕨 Calculate_Volume [FC1] | _ <b>-</b> = × |  |  |  |
|----|-----|-----|------------------------------------------|-------------------|----------------|--------------------------------------|----------------|--|--|--|
|    |     |     |                                          |                   |                |                                      |                |  |  |  |
| 1  | 181 | *   | 🖻 ± 🐛 🖿 🗐 🖓 ± 🚺                          | 🖻 🕼 🕼 🐨 👘         | 🕹 🗲 🗐 🕂        | 洋    ~ 10 ~ 10 10                    |                |  |  |  |
|    | Ca  | lcu | late_Volume                              |                   |                |                                      |                |  |  |  |
|    |     | Na  | me                                       | Data type         | Default value  | Comment                              |                |  |  |  |
| 1  |     | •   | Input                                    |                   |                |                                      |                |  |  |  |
| 2  |     |     | <add new=""></add>                       |                   |                |                                      |                |  |  |  |
| 3  | -   | •   | Output                                   |                   |                |                                      |                |  |  |  |
| 4  |     |     | <add new=""></add>                       |                   |                |                                      |                |  |  |  |
| 5  | -   | •   | InOut                                    |                   |                |                                      |                |  |  |  |
| 6  |     |     | <add new=""></add>                       |                   |                |                                      |                |  |  |  |
| 7  |     | •   | Temp                                     |                   |                |                                      |                |  |  |  |
| 8  |     |     | <add new=""></add>                       |                   |                |                                      |                |  |  |  |
| 9  |     | •   | Constant                                 |                   |                |                                      |                |  |  |  |
| 10 |     |     | <add new=""></add>                       |                   |                |                                      |                |  |  |  |
| 11 | -   | •   | Return                                   |                   |                |                                      |                |  |  |  |
| 12 | -   |     | Calculate_Volume                         | Void              |                |                                      |                |  |  |  |
|    |     |     |                                          |                   |                |                                      |                |  |  |  |
|    | 1   |     |                                          |                   |                | hur and                              |                |  |  |  |
|    | IF  |     | CASE FOR WHILE<br>OF TO DO DO (**) REGIO | N                 |                |                                      |                |  |  |  |
|    |     |     | L                                        |                   |                |                                      |                |  |  |  |
|    |     |     |                                          |                   |                |                                      |                |  |  |  |
| NS |     |     |                                          |                   |                |                                      |                |  |  |  |
| 0  |     |     |                                          |                   |                |                                      |                |  |  |  |

® Créez les paramètres d'entrée et de sortie suivants. (® Nom (Name) ® Type de données (Data type) ® Commentaire (Comment))

| 051_201_SCL_S7-1200 > CPU_1214C [CPU 1214C DC/DC/DC] > Program blocks > Calculate_Volume [FC1] |     |     |                    |           |               |                                             |         |  |  |
|------------------------------------------------------------------------------------------------|-----|-----|--------------------|-----------|---------------|---------------------------------------------|---------|--|--|
|                                                                                                |     |     |                    |           |               |                                             |         |  |  |
| 1                                                                                              | 1   | *   | 🖻 ± 🐛 📄 🗃 🖓 ± 😥    | ° 🕫 📾 🐨 - | a 🥹 🕼 🗉 🗄     | # <u>                                  </u> | <b></b> |  |  |
|                                                                                                | Ca  | lcu | late_Volume        |           |               |                                             |         |  |  |
|                                                                                                |     | Na  | me                 | Data type | Default value | Comment                                     |         |  |  |
| 1                                                                                              |     | •   | Input              |           |               |                                             |         |  |  |
| 2                                                                                              | -   |     | Diameter           | Real      |               | diameter cylindric tank in meter            |         |  |  |
| З                                                                                              | -00 |     | Filling_level      | Real      |               | filling level of liquid in meter            |         |  |  |
| 4                                                                                              |     |     | <add new=""></add> |           |               |                                             |         |  |  |
| 5                                                                                              | -   | •   | Output             |           |               |                                             |         |  |  |
| 6                                                                                              | -   |     | Volume             | Real      |               | volume of liquid in the tank in liter       |         |  |  |
| 7                                                                                              |     |     | <add new=""></add> |           |               |                                             |         |  |  |
| 8                                                                                              |     | •   | InOut              |           |               |                                             |         |  |  |
| 9                                                                                              |     |     | <add new=""></add> |           |               |                                             |         |  |  |
| 10                                                                                             |     | •   | Temp               |           |               |                                             |         |  |  |
| 11                                                                                             |     |     | <add new=""></add> |           |               |                                             |         |  |  |
| 12                                                                                             | -   | •   | Constant           |           |               |                                             |         |  |  |
| 13                                                                                             |     |     | <add new=""></add> |           |               |                                             |         |  |  |
| 14                                                                                             | -   | •   | Return             |           |               |                                             |         |  |  |
| 15                                                                                             | -   |     | Calculate_Volume   | Void      |               |                                             |         |  |  |
|                                                                                                |     |     |                    |           |               |                                             |         |  |  |

#### 7.6 Programmation de la fonction "Calculer\_volume" ("Calculate\_volume")

® Entrez le programme ci-dessous. (® Entrer le programme)

|      | 7-1. | 200  | 0 → CPU_1214C [CPU 1214                                                                | IC DC/DC/DC] + Pr | ogram blocks          | Calculate_Volume [FC1] 🛛 🗖 🗖                       | × |  |  |  |  |
|------|------|------|----------------------------------------------------------------------------------------|-------------------|-----------------------|----------------------------------------------------|---|--|--|--|--|
|      |      |      |                                                                                        |                   |                       |                                                    |   |  |  |  |  |
| All. | 100  | ie i | 🖻 ± 🐛 🖹 🖀 🏭 ± 😥                                                                        | 🥙 💊 🖑 🗺 🗎         | • 🍄 📢 🗐 🗗             | 井 lu lu 🕸 🖬 lu lu lu lu lu lu lu lu lu lu lu lu lu | 4 |  |  |  |  |
|      | Ca   | lcu  | late_Volume                                                                            |                   |                       |                                                    |   |  |  |  |  |
|      |      | Na   | ime                                                                                    | Data type         | Default value         | Comment                                            |   |  |  |  |  |
| 1    | -    | •    | Input                                                                                  |                   |                       |                                                    | ^ |  |  |  |  |
| 2    | -    |      | Diameter                                                                               | Real              |                       | diameter cylindric tank in meter                   |   |  |  |  |  |
| З    | -00  |      | Filling_level                                                                          | Real              |                       | filling level of liquid in meter                   | - |  |  |  |  |
| 4    |      |      | <add new=""></add>                                                                     |                   |                       |                                                    |   |  |  |  |  |
| 5    | -    | •    | Output                                                                                 |                   |                       |                                                    |   |  |  |  |  |
| 6    |      |      | Volume                                                                                 | Real              | ]                     | volume of liquid in the tank in liter              | ~ |  |  |  |  |
|      | <    |      |                                                                                        |                   | <br>1    <b>⊡</b> ▼⊡] | >                                                  |   |  |  |  |  |
|      | IF   |      | CASE FOR WHILE (**) REGION<br>OF TO DO DO (**) REGION<br>1 #Volume := SQR(#Diamet<br>2 | er) / 4 * 3.14159 | ) * #Filling_le       | vel * 1000;                                        |   |  |  |  |  |

® Compilez maintenant votre programme et vérifiez si des erreurs de syntaxe sont présentes. Celles-ci sont affichées dans la fenêtre d'inspection sous la programmation. Corrigez les erreurs éventuelles et relancez ensuite la compilation.Puis, enregistrez votre programme. (®

🗟 🖲 Corriger les erreurs 🛞 📘 Save project

| Siemens - C:\Users\mde\Desktop\051_201_S | CL_\$7-1200\051_201_\$CL_\$7-1200 |                                                |                                       | - C                           |
|------------------------------------------|-----------------------------------|------------------------------------------------|---------------------------------------|-------------------------------|
| roject Edit View Insert Online Options   | Tools Window Help                 |                                                |                                       | Totally Integrated Automation |
| 😚 🎦 Save project 📑 💥 🗐 🗂 🗙 🔄             | 🛨 (= ± 🖥 🔃 🕼 🖳 🎜 💋 Go             | online 🖉 Go offline 🛔 🌆 🎁 🗙                    | Search in project>                    | PORTAL                        |
| Project tree                             | □                                 | 'U 1214C DC/DC/DC] → Program block             | s → Calculate_Volume [FC1] 🛛 🗕        | ■ ■ X Instructions ■ ■ >      |
| Devices                                  |                                   |                                                |                                       | Options                       |
| P%                                       | and and a set a terms             | 2 ± 🞲 🍋 📞 🖉 🗺 🖷 😕 🖕 🖛                          | · · · · · · · · · · · · · · · · · · · | • 🖬 🗼 🗖 🗐                     |
|                                          | Calculate Volume                  |                                                |                                       | > Fauncitar                   |
| T 051 201 SCL 57-1200                    | A Name                            | Data tuna Default value                        | Comment                               | 7 Favorites                   |
| Add new device                           |                                   | Data type Default value                        | comment                               | ✓ Basic instructions          |
| Bevicer & petworks                       | 2 G B Diamatar                    | Real                                           | diamotor cylindric tank in motor      | Name                          |
|                                          | 2 Clameter                        | Real                                           | filling land of land in meter         | 🗏 🕨 🔄 Bit logic operations    |
|                                          | S Car Philing_level               | Real                                           | filling level of liquid in meter      | Timer operations              |
| Device Coniguration                      | 4 Add news                        |                                                |                                       | E1 Counter operations         |
|                                          | 5 di • Output                     |                                                |                                       | Comparator operations         |
| - By Program blocks                      | e o u volume                      | Keal                                           | volume of liquid in the tank in liter | Math functions                |
| Add New Dlock                            | <add new=""></add>                |                                                |                                       | > Move operations             |
| Main [OB1]                               |                                   | hurt hurtait                                   |                                       | Conversion operations         |
| Calculate_volume [FC1]                   | IF CASE FOR WHILE (*              | *) REGION                                      |                                       | Program control operati       |
| Data_lank [DB1]                          | v                                 | *                                              |                                       | Word logic operations         |
| Iechnology objects                       | Z 1 #Volume := SQR(               | <pre>#Diameter) / 4 * 3.14159 * #Filling</pre> | _level * 1000;                        | Shift and rotate              |
| External source files                    | 2                                 |                                                |                                       |                               |
| PLC tags                                 | ~ 1                               |                                                |                                       |                               |
| Lt PLC data types                        |                                   |                                                | > 100%                                |                               |
| Watch and force tables                   |                                   |                                                |                                       | -7                            |
| Conline backups                          |                                   | Properties                                     | Linfo Diagnostics                     |                               |
| Traces                                   | General 🛈 Cross-refere            | ences Compile Energy Suite                     | Syntax                                |                               |
| Device proxy data                        | Show all merrager                 |                                                |                                       |                               |
| Program info                             | Show an messages                  |                                                |                                       |                               |
| PLC alarm text lists                     | Compiling finished (errors: 0; wa | arnings: 0)                                    |                                       |                               |
| Local modules                            | 1 Path                            | Description                                    | Go to ?                               |                               |
| Ungrouped devices                        | Program blocks                    |                                                |                                       |                               |
| Common data                              | Calculate_Volume                  | (FC1) Block was successfully compiled.         | ×                                     | -> Technology                 |
| Documentation settings                   |                                   | Compiling finished (errors: 0; warnin          | gs: 0)                                | Communication                 |
| Languages & resources                    |                                   |                                                |                                       | ~ Communication               |
| > Details view                           | <                                 | 110                                            |                                       | > > Optional packages         |
| Portal view     Overview                 | Data_Tank ( = Calculate_Vo        |                                                | Proje                                 | ct closed.                    |

|                                        |                  | <b>Properties</b>      | 1 Info | 🔒 🗓 Diag | nostics |   | - | - |
|----------------------------------------|------------------|------------------------|--------|----------|---------|---|---|---|
| General (1) Cross-references           | Compile          | Energy Suite           |        |          |         |   |   |   |
| 🕄 🛕 🕕 Show all messages                |                  |                        |        |          |         |   |   |   |
| Compiling finished (errors: 0; warning | s: 0)            |                        |        |          |         |   |   |   |
| ! Path                                 | Description      |                        |        |          | Go to   | ? |   |   |
| Program blocks                         |                  |                        |        |          | ~       |   | 0 | ^ |
| Calculate_Volume (FC1)                 | Block was succe  | ssfully compiled.      |        |          | ~       |   |   |   |
| <b>S</b>                               | Compiling finish | ed (errors: 0; warning | gs: 0) |          |         |   |   |   |
|                                        |                  |                        |        |          |         |   |   | ~ |
| <                                      |                  | III                    |        |          |         |   | > |   |

#### 7.7 Programmation du bloc d'organisation "Main [OB1]"

R Avant la programmation du bloc d'organisation ""Main [OB1]"", basculez en langage de programmation LOG. Cliquez pour cela au préalable avec le bouton gauche de la souris sur ""Main [OB1]"" dans le dossier "Blocs de programme" ("Program Blocks").

(® CPU\_1214C[CPU 1214C DC/DC/DC] ® Blocs de programme (Program blocks) ® Main [OB1] ® Changer le langage de programmation (Switch programming language) ® LOG (FBD))

| M Siemens - C:\Users\mde\Des | ctop\051_201_SCL_\$7 | 7-1200\051_201_S   | CL_\$7-1200          |                   |                     |                                  |                        |                |       |               |                  | _ 🗆 X   |
|------------------------------|----------------------|--------------------|----------------------|-------------------|---------------------|----------------------------------|------------------------|----------------|-------|---------------|------------------|---------|
| Project Edit View Insert O   | 11 in X 5 t (?       | t t 🗟 🛄 🔟          | 📱 🔝 💋 Go online      | 🖉 Go offline      |                     | Searc                            | h in project> 🛛 🖬      | Total          | ly In | tegrated Au   | tomation<br>PORT | TAL     |
| Project tree                 | □ ◀                  | 7-1200 🕨 CE        |                      |                   |                     |                                  |                        | _ = = ×        | In    |               |                  |         |
| Devices                      |                      |                    |                      |                   |                     |                                  |                        |                | 0     | otions        |                  | - 8     |
| <br>₽₩                       | 🗐 🔿                  | 3 3 3 t            | . <b>⊨ 3 2 ±</b> 12  | e 🚱 🚱 🖓           | *** 🔁 🖬 🕶           | 自当し、                             |                        | 00.            |       | •             |                  | Ins     |
| 2                            |                      | Calculate_V        | olume                |                   |                     |                                  |                        |                | >     | Favorites     |                  |         |
| - CPU_1214C [CPU 1214        | C DC/DC/DC]          | Name               |                      | Data type         | Default value       | Comment                          |                        |                | 1.    | Rasic instr   | uctions          | tion    |
| Device configuratio          | in                   | 1 🕣 🕶 Input        |                      |                   |                     |                                  |                        | ^              | Na    | me            | actions          |         |
| 😨 🔣 Online & diagnostic      | cs 👘                 | 2 🕣 = Dia          | meter                | Real              |                     | diameter cylindric tank in meter |                        | r 📄            |       | Bit logic o   | nerations        |         |
| Program blocks               |                      | 3 🔩 🖬 Filli        | ing_level            | Real              |                     | filling level                    | of liquid in meter     |                |       | Timer ope     | rations          | 8       |
| Add new block                |                      | 4 💶 🔻 Outpur       | t                    |                   |                     |                                  |                        |                |       | +1 Counter o  | perations        | Tes     |
| = Main [OB1]                 | Open                 | S A Vol            | ume                  | Real              |                     | volume of l                      | iquid in the tank in I | iter           |       | Comparat      | or operatio      | ons tin |
| Calculate_Volu               | open                 |                    |                      |                   |                     |                                  |                        |                |       | 1 Math funct  | tions            |         |
| Data_Tank [DB1               | X Cut                | Ctrl+X             | new>                 |                   | 111                 |                                  |                        | >              |       | Move oper     | ations           |         |
| Light lecthology objects     | Copy                 | Ctrl+C             |                      |                   | · · · · ·           |                                  |                        |                |       | Conversio     | n operation      | ns 🎽    |
| PLC tage                     | Ull raste            | Ctri+V             | R WHILE (* *) REGIO  | N                 |                     |                                  |                        |                |       | Program c     | ontrol oper      | rati    |
| PIC data types               | X Delete             | Del                | TO IN SOD (ADI and   | tom) / 4 + 2 14   | 150 * AFilling      | lovol + 1000                     |                        |                | - >   | DB Word logic | operations       | s n     |
| Watch and force ta           | Rename               | F2                 | mic :- 28K(+prome    | (CEI) / 4 - 3.14  | 155 ~ #rilling_     | 16A61 ~ 1000                     | ,                      |                | •     | 😝 Shift and r | otate            | 0       |
| Online backups               | Compile              | ,                  | •                    |                   |                     |                                  |                        |                |       |               |                  | 5       |
| 🕨 🔀 Traces                   | Download to device   |                    |                      |                   |                     |                                  |                        |                |       |               | bra              |         |
| Device proxy data            | Go online            | Ctrl+K             | Ш                    |                   |                     | > 100%                           | •                      |                | 4     |               |                  | rie     |
| Program info                 | Go onnine            | Curi+ivi           | -                    |                   | <b>Q</b> Properties | 🗓 Info 🔒                         | 3 Diagnostics          |                |       |               |                  | S       |
| PLC alarm text lists         | Quick compare        | ,                  | Cross-references     | Compile           | Energy Suite        | Syntax                           | 1                      |                |       |               |                  |         |
| Local modules                | Search in project    | Ctrl+F             |                      |                   |                     |                                  |                        |                | 1     |               |                  |         |
| Ungrouped devices            | Generate source fro  | m blocks           | all messages         |                   |                     |                                  |                        |                |       |               |                  |         |
| Common data                  | V Cross-references   | E11                | (errors: 0; warnings | : 0)              |                     |                                  |                        |                | -     |               | _                |         |
| Documentation settin         | Cross-reference info | ormation Shift+F11 |                      | Description       |                     |                                  | Go to                  | ?              | <     |               |                  | >       |
| Languages & resource         | Call structure       |                    | h blocks             |                   |                     |                                  |                        | 0 ^            | • >   | Extended i    | nstruction       | ns      |
| Grad Parada Nich             | Assignment list      |                    | ulate_volume (PCT)   | BIOCK Was success | fully complied.     |                                  | · ·                    | 1              | >     | Technolog     | y                |         |
| Card Readerius & memory      | Switch programmin    | o language l       | STL                  | company inished   | (enors: o, warning  | s. v)                            |                        |                | >     | Communic      | ation            |         |
| > Details view               | Know-how protection  | on                 | LAD                  | I                 |                     |                                  |                        | >              | >     | Optional p    | ackages          |         |
| ✓ Portal view                | Print                | Ctrl+P             | FBD                  |                   |                     |                                  | 🔝 🗸                    | The project 05 | 1_20  | 1_SCL_S7-120  | D wa             |         |

® Ouvrez maintenant le bloc d'organisation "Main [OB1]" à l'aide d'un double-clic.

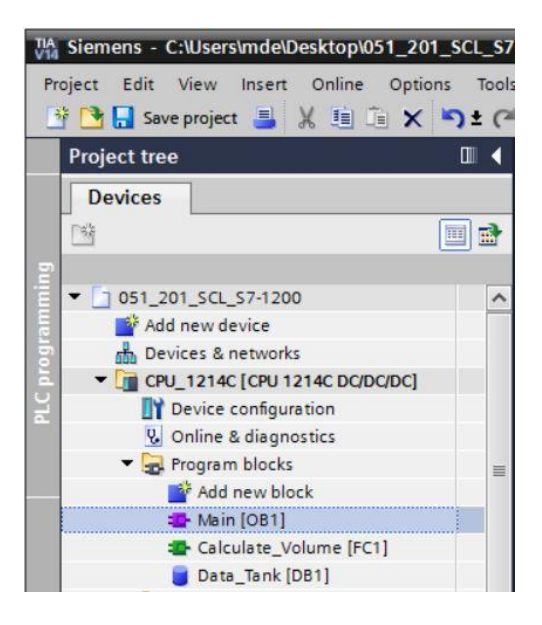

 R Appelez la fonction "Calculer\_Volume" ("Calculate\_Volume") dans le premier réseau. Attribuez un titre de réseau, un commentaire et connectez les paramètres.

(
 Appel "Calculer\_Volume" ("Calculate\_Volume") 
 Attribuer titre de réseau 
 Écrire un commentaire de réseau 
 Connecter les paramètres)

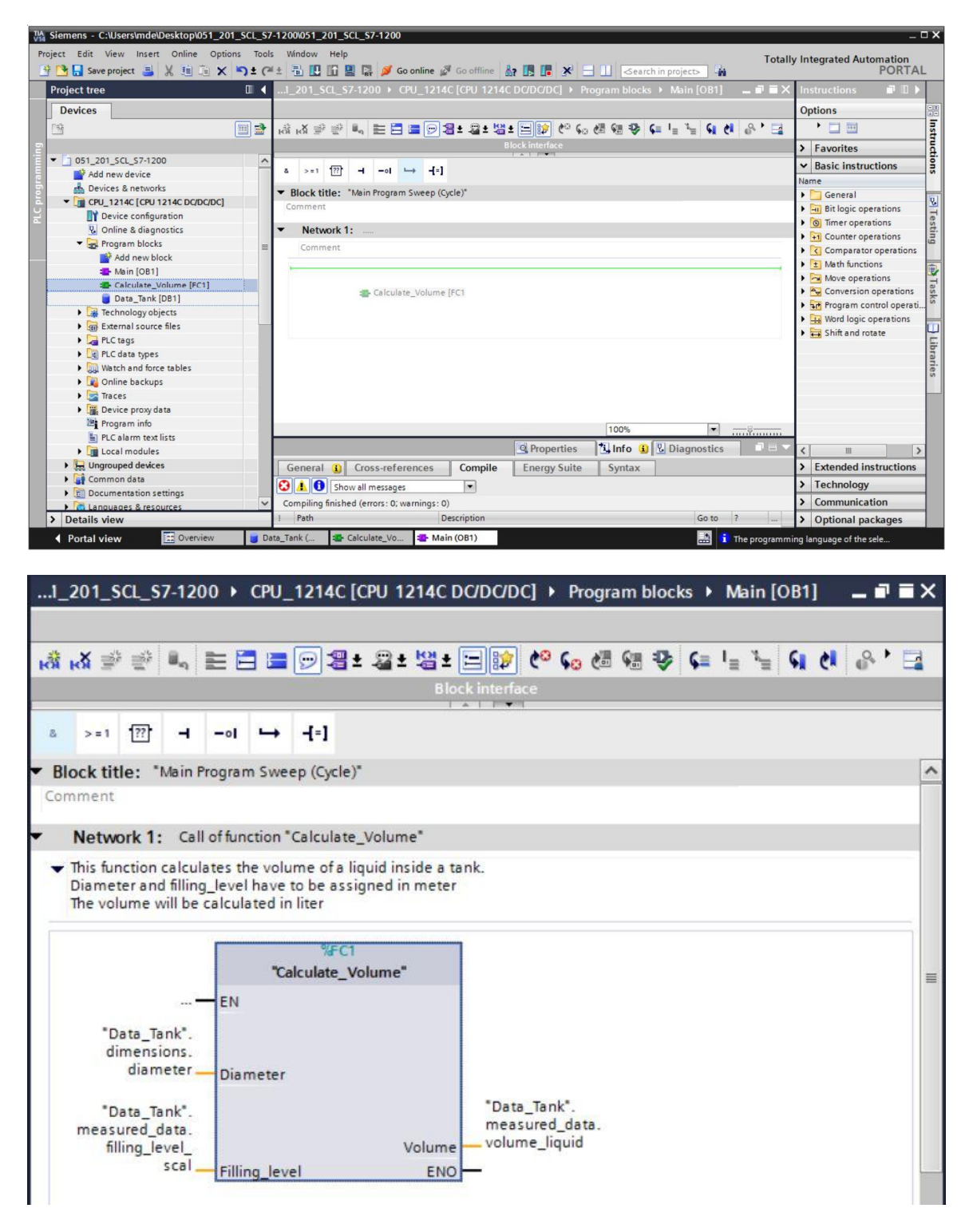

#### 7.8 Compiler et charger le programme

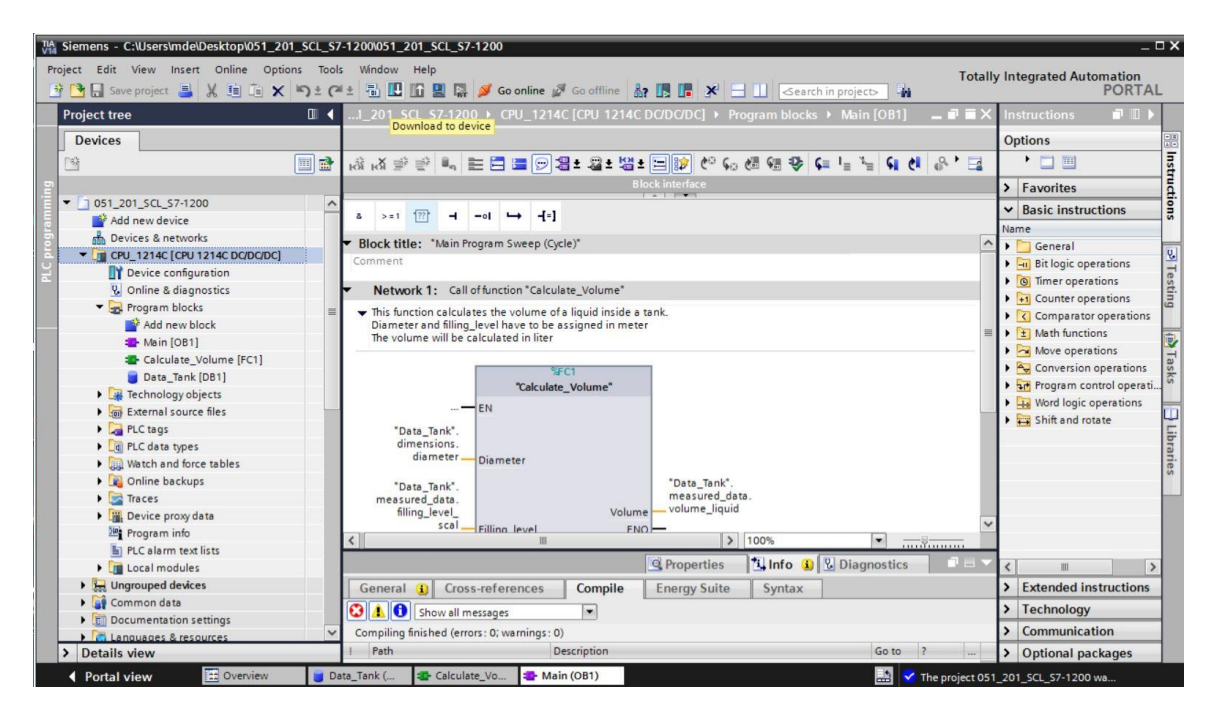

® Sélectionner interface PG/PC ® Sélectionner le sous-réseau ® Démarrer la recherche (Start search) ® Charger (Load)

|                                                                                                    | Device                                                              | Device type                                            | Slot                 | Type        | Address                   | Subr                      | net       |
|----------------------------------------------------------------------------------------------------|---------------------------------------------------------------------|--------------------------------------------------------|----------------------|-------------|---------------------------|---------------------------|-----------|
|                                                                                                    | CPU_1214C                                                           | CPU 1214C DC/D                                         | 1 X1                 | PN/IE       | 192.168.0.1               | PN/II                     | E_1       |
| T                                                                                                    |                                                                     |                                                        |                      |             |                           |                           |           |
|                                                                                                    |                                                                     | Type of the PG/PC inte                                 | rface:               | PN/IE       |                           |                           | •         |
|                                                                                                    |                                                                     | PG/PC inte                                             | r <mark>face:</mark> | Intel(R)    | Ethernet Connection (4) I | 219-LM                    | •         |
|                                                                                                    |                                                                     | Connection to interface/su                             | bnet:                | Direct at s | lot '1 X1'                |                           | • 🕐       |
|                                                                                                    |                                                                     | 1st gat                                                | eway:                |             |                           |                           | - 🖲       |
|                                                                                                    | CPU 1214C                                                           | CPU 1214C DC/D                                         | . PN/IE              | ace type    | 192.168.0.1               | CPU 12                    | 14C       |
|                                                                                                    | -                                                                   | -                                                      | PN/IE                |             | Access address            | -                         |           |
|                                                                                                    |                                                                     |                                                        |                      |             |                           |                           |           |
| Flash LED                                                                                              |                                                                     |                                                        |                      |             |                           |                           |           |
| Flash LED                                                                                              |                                                                     |                                                        |                      |             |                           | <u>S</u> t                | artsearc  |
| Flash LED                                                                                              | m:                                                                  |                                                        |                      |             | Display only error        | <u>S</u> t<br>or messages | art searc |
| Flash LED                                                                                              | n:<br>shed to the device wi                                         | th address 192.168.0.1.                                |                      |             | Display only erro         | <u>S</u> t<br>or messages | art searc |
| Flash LED<br>ine status informatic<br>Connection establi<br>Scan completed. 1                          | on:<br>shed to the device wi<br>compatible devices of               | th address 192.168.0.1.<br>of 1 accessible devices fou | ind.                 |             | Display only erro         | <u>S</u> t<br>or messages | art searc |
| Flash LED<br>line status informatio<br>Connection establi<br>Scan completed. 1<br>Retrieving device in | in:<br>shed to the device wi<br>compatible devices of<br>iformation | th address 192.168.0.1.<br>of 1 accessible devices fou | ınd.                 |             | 🗌 Display only erro       | <u>S</u> t<br>or messages | art searc |

® Effectuer éventuellement une sélection ® Charger (Load)

| tatus | 1 | Target             | Message                                                            | Action              |
|-------|---|--------------------|--------------------------------------------------------------------|---------------------|
| 40    | 2 | ▼ CPU_1214C        | Ready for loading.                                                 |                     |
|       | 4 | Protection         | Protection from unauthorized access                                |                     |
|       | 0 | Stop modules       | The modules are stopped for downloading to device.                 | Stop all            |
|       | 0 | Device configurati | Delete and replace system data in target                           | Download to device  |
|       | 0 | Software           | Download software to device                                        | Consistent download |
|       | 0 | Additional inform  | There are differences between the settings for the project and the | Vverwrite all       |
|       | 0 | Text libraries     | Download all alarm texts and text list texts                       | Consistent download |
| [     |   |                    | Ш                                                                  |                     |

® Terminer (Finish)

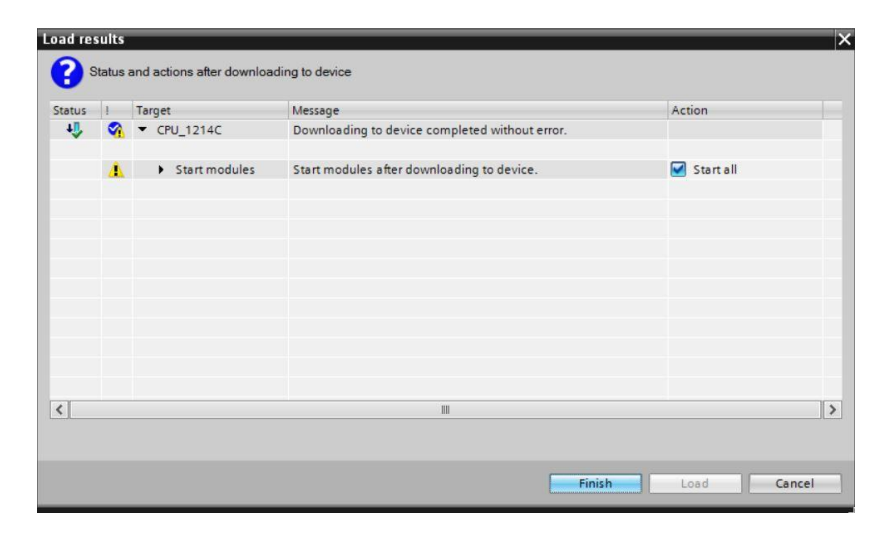

#### 7.9 Visualiser et tester le bloc d'organisation

® Cliquez dans l'OB1 ouvert sur l'icône pour visualiser le bloc.

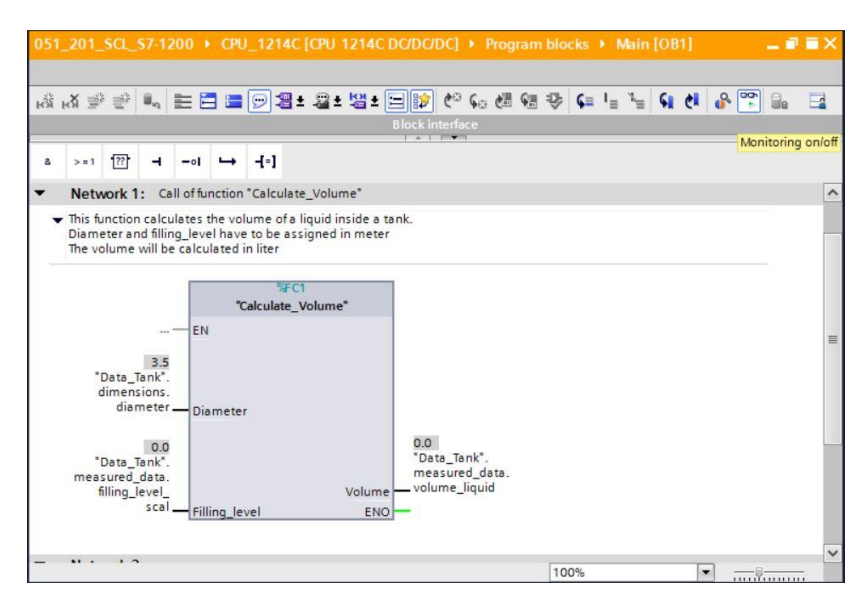

® Testez votre programme en entrant une valeur dans la variable "Cadrage\_niveau" ("filling\_level\_scal") dans le bloc de données. (® Clic droit sur "Cadrage\_niveau" ("filling\_level\_scal") ® menu "Forcer" ("Modify") ® Forcer opérande (Modify operand ... ))

| i <mark>⊮X</mark> ∌ ≦} | ⊾ = = ∞ 3                                                  | ± 🖀 ± 👑 ± 🗄                                  | = 😰 🥙 🤇                             | 0 🖑 🤅            | a 🕹 🕻                    | <sup>∎</sup> 1 <sup>≡</sup> <i>1</i> <sup>≡</sup> | 61 61 | 😤 😭 | le 🖬 |
|------------------------|------------------------------------------------------------|----------------------------------------------|-------------------------------------|------------------|--------------------------|---------------------------------------------------|-------|-----|------|
| > = 1 ??               | Modify<br>Monitor<br>Display format                        | )<br>)<br>)                                  | Modify to<br>Modify to<br>Modify op | 0<br>1<br>Derand | Ctrl<br>Ctrl<br>Ctrl+Shi | +F3<br>+F2<br>ft+2                                |       | _   |      |
| Network                | Define tag<br>Rename tag<br>Rewire tag                     | Ctrl+Shift+I<br>Ctrl+Shift+T<br>Ctrl+Shift+P | nk.                                 |                  |                          |                                                   |       |     |      |
| The volume             | Cut<br>Copy<br>Paste                                       | Ctrl+X<br>Ctrl+C<br>Ctrl+V                   |                                     |                  |                          |                                                   |       |     |      |
| "Data_                 | Go to<br>Cross-reference informa                           | tion Shift+F11                               |                                     |                  |                          |                                                   |       |     |      |
| dia                    | Insert network<br>Insert STL network<br>Insert SCL network | Shift+F5                                     | 0.0<br>"Data_Tan                    | k*.              |                          |                                                   |       |     |      |
| measured               | Properties                                                 | Alt+Enter                                    | measured                            | _data.           |                          |                                                   |       |     |      |

® Entrer la valeur 6,0 ® OK

| Modify        |                                   |            |                       |  |  |
|---------------|-----------------------------------|------------|-----------------------|--|--|
| Operand:      | "Data_Tank".measured_data.filling | Data type: | Real                  |  |  |
| Modify value: | 6.0                               | Format:    | Floating-point number |  |  |
| Modify value: | 6.0                               | Format:    | Floating-point number |  |  |
|               |                                   |            | OK Cancel             |  |  |

Wérifiez si le résultat est correct.

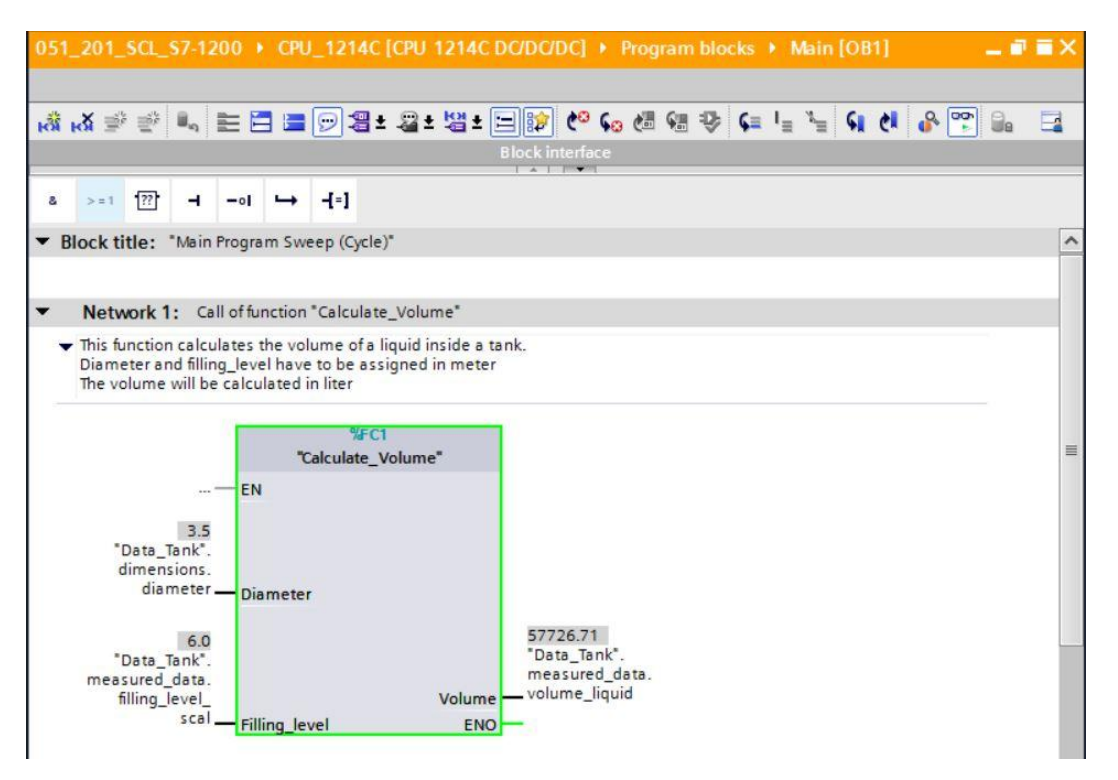

#### 7.10 Extension de la fonction "Calculer\_Volume"("Calculate\_Volume")

® Ouvrez la fonction "Calculer\_Volume" ("Calculate\_Volume") et ajoutez une ligne supplémentaire pour les paramètres de sortie en cliquant avec le bouton droit de la souris sur la ligne dans l'interface. (® Ouvrir "Calculer\_Volume" ("Calculate\_Volume") ® clic droit sur la ligne 5 ® Insérer une ligne (Insert row))

|    | • | CP   | U_1214C [CPU 1214C        | DC/DC/DC] →   | Program I | blocks ► C | alculate_Volume [FC1] 📃 🖬 🖬           |   |
|----|---|------|---------------------------|---------------|-----------|------------|---------------------------------------|---|
| -  | C | alcu | ulate_Volume              | - 04 40       |           | • • • • •  |                                       | - |
|    |   | N    | ame                       | Data typ      | e         | Default va | Comment                               |   |
| 1  | - | - 1  | Input                     |               |           |            |                                       | ^ |
| 2  | - |      | Diameter                  | Real          |           |            | diameter cylindric tank in meter      |   |
| З  | - |      | Filling_level             | Real          |           |            | filling level of liquid in meter      |   |
| 4  | 1 | •    | Output                    |               |           |            |                                       |   |
| 5  |   |      | Insert row                |               | 1 🗍       |            | volume of liquid in the tank in liter |   |
| 6  | - | -    | Add row                   |               |           |            |                                       |   |
| 7  |   | -    | <b>C</b> .4               | CH V          |           |            |                                       | > |
| -  |   | *    | Cut                       | Ctrl+X        |           | • (1)      | 1                                     |   |
|    |   |      | Paste                     | Ctrl+V        |           |            |                                       |   |
|    |   | -    | Toste                     | COLEV         |           |            |                                       |   |
|    |   | ×    | Delete                    | Del           | * 3.14159 | * #Fillin  | g_level * 1000;                       |   |
|    |   |      | Rename                    | F2            |           |            |                                       |   |
|    |   |      | Update interface          |               |           |            |                                       |   |
| NS |   |      | Go to next point of use   | Ctrl+Shift+G  |           |            |                                       |   |
| 6  |   |      | Go to definition          | Ctrl+Shift+D  |           |            |                                       |   |
| RE |   | ×    | Cross-references          | F11           |           |            |                                       |   |
|    |   | ×    | Cross-reference informati | ion Shift+F11 |           |            |                                       |   |

® Entrez le paramètre "er" avec le type de données BOOL et un commentaire.

| •••• | • ( | CPL | J_1214C [CPU 1214C DC/D | C/DC] 🕨 Program I | olocks ► C | alculate_Volume [FC1] 🛛 🗕 🖬 🖬         | X |
|------|-----|-----|-------------------------|-------------------|------------|---------------------------------------|---|
| 1    | 1   |     | ⇒± 🐛 🖿 🗃 🛎 😥            | ¢° ⊊₀ ¢≣ ⊊≣ "≣    | ¢ ⊊ ≞      | ■ E目 朝 I= 3=   ○ 6  6  ト E            | 4 |
|      | Cal | lcu | late_Volume             |                   |            |                                       |   |
|      |     | Na  | me                      | Data type         | Default va | Comment                               |   |
| 1    | -   | •   | Input                   |                   |            |                                       | ^ |
| 2    | -   |     | Diameter                | Real              |            | diameter cylindric tank in meter      | - |
| З    | -   |     | Filling_level           | Real              |            | filling level of liquid in meter      |   |
| 4    | -   | •   | Output                  |                   |            |                                       |   |
| 5    | -   |     | er                      | Bool              |            | fault flag; fault == true             | 1 |
| 6    | -   |     | Volume                  | Real              |            | volume of liquid in the tank in liter | ~ |

® De la même manière, ajoutez ensuite la variable d'entrée "Hauteur" ("Height") avec le type de données Real et un commentaire.

|   | <b>F</b> | CPU_1214C [CPU 1214C DC/D  | C/DC] > Program b | olocks 🕨 C | alculate_Volume [FC1] 🛛 🗕 🖬 🗰         | × |  |
|---|----------|----------------------------|-------------------|------------|---------------------------------------|---|--|
|   |          |                            |                   |            |                                       |   |  |
| - |          | ) 🕞 t 👢 🖿 🗐 🛛 t 😥          | e 6. 88 98 18     | ⊉ (= ∓     |                                       | d |  |
| - | Cal      | Iculate Volume             |                   |            |                                       | - |  |
|   |          | Name                       | Data type         | Default va | Comment                               |   |  |
| 1 |          | <ul> <li>Input</li> </ul>  |                   |            |                                       | ^ |  |
| 2 | -        | <ul> <li>Height</li> </ul> | Real              |            | height cylindric tank in meter        |   |  |
| 3 | -        | Diameter                   | Real              |            | diameter cylindric tank in meter      |   |  |
| 4 | -        | Filling_level              | Real              |            | filling level of liquid in meter      | - |  |
| 5 | -        | <ul> <li>Output</li> </ul> |                   |            |                                       |   |  |
| 6 | -        | • er                       | Bool              |            | fault flag; fault == true             |   |  |
| 7 | -        | Volume                     | Real              |            | volume of liquid in the tank in liter |   |  |

Restriction Restriction Restriction Restriction Restriction Restriction Restriction Restrictions ("Program control operations") des instructions simples (Basic instructions).
 (Restructions (Instructions) Restructions simples (Basic instructions) Restriction du programme (Program control operations) Restructions) (Restructions) Restructions) (Restructions) Restructions) (Restructions) Restructions) (Restructions) (Restructions)

| In      | structions 📑                              | D | Þ |       |  |
|---------|-------------------------------------------|---|---|-------|--|
| Options |                                           |   |   |       |  |
| >       | Favorites                                 |   |   | truct |  |
| ~       | Basic instructions                        |   |   | ions  |  |
| Na      | me                                        |   |   | 1     |  |
| •       | 🗐 Bit logic operations                    |   | ^ | U     |  |
|         | Timer operations                          |   |   | I III |  |
| •       | +1 Counter operations                     |   |   | est   |  |
| +       | Comparator operations                     |   |   | ing   |  |
| +       | 1 Math functions                          |   | = |       |  |
| •       | 🔁 Move operations                         |   |   |       |  |
|         | Sconversion operations                    |   |   | -     |  |
| •       | Program control operati                   |   |   | ask   |  |
|         | SCL IF THEN                               |   |   | ŝ     |  |
|         | SCL IF THEN ELSE                          |   |   | -     |  |
|         | SCI IF THEN FISIE<br>Branch conditionally |   |   | Lib   |  |
|         | SCL FOR TO DO                             |   |   | ran   |  |
|         | SCL FOR TO BY DO                          |   |   | ies   |  |
|         | SCL WHILE DO                              |   |   |       |  |
|         | SCL REPEAT UNTIL                          |   |   |       |  |
|         |                                           |   |   |       |  |
|         | SCL EXIT                                  |   |   |       |  |

® Amenez ensuite la structure de contrôle "IF...THEN...ELSE" dans la deuxième ligne du programme par glisser-déposer. (® "IF...THEN...ELSE" ® Glisser-déposer)

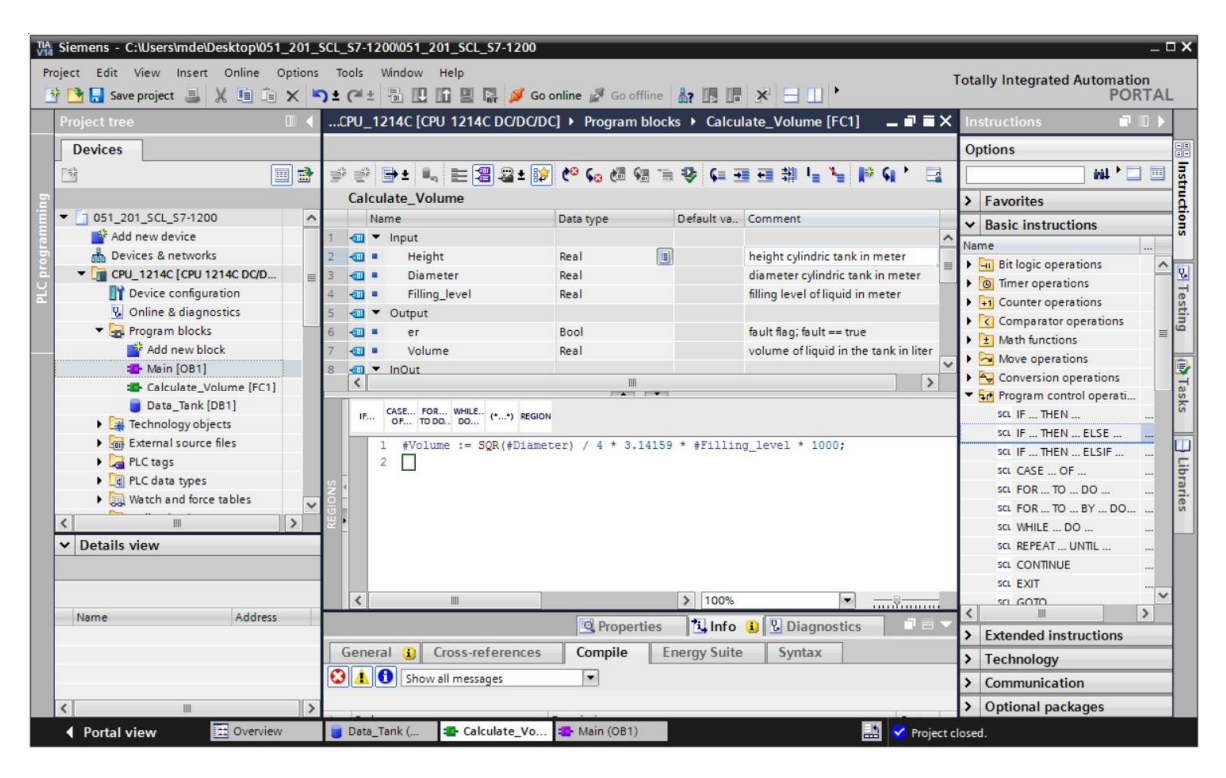

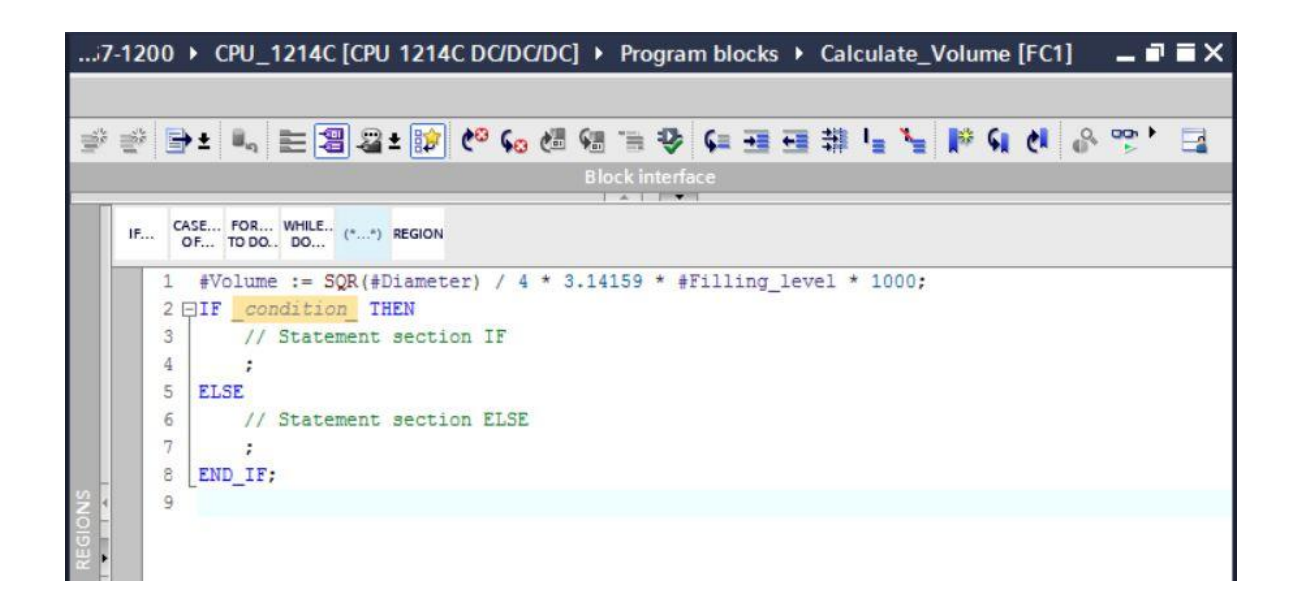

® Sélectionnez la formule mathématique et faites-la glisser sur le point-virgule devant ELSE.
 (® sélectionner ® Glisser-déposer)

|             | 200                                     | CPU_1214C [CPU 1214C DC/DC/DC]      Program blocks      Calculate_Volume [FC1]      □ ■ ■ ×                                                                                                    |  |  |  |  |  |  |
|-------------|-----------------------------------------|----------------------------------------------------------------------------------------------------|--|--|--|--|--|--|
|             |                                         |                                                                                                    |  |  |  |  |  |  |
| 1<br>1<br>1 | # # = = = = = = = = = = = = = = = = = = |                                                                                                    |  |  |  |  |  |  |
|             |                                         | Block interface                                                                                                    |  |  |  |  |  |  |
|             | IF 64                                   | ASE FOR WHILE (**) REGION                                                                                                    |  |  |  |  |  |  |
|             | 1                                       | <pre>#Volume := SQR(#Diameter) / 4 * 3.14159 * #Filling_level * 1000;</pre>                                                                                                    |  |  |  |  |  |  |
|             | 2 [                                     | PIF _condition_ THEN                                                                                                    |  |  |  |  |  |  |
|             | 3                                       | // Statement section IF                                                                                                    |  |  |  |  |  |  |
|             | 4                                       | E Contraction of the second second seco |  |  |  |  |  |  |
|             | 5                                       | ELSE                                                                                                    |  |  |  |  |  |  |
|             | 6                                       | // Statement section ELSE                                                                                                    |  |  |  |  |  |  |
|             | 7                                       | 1                                                                                                    |  |  |  |  |  |  |
|             | 8                                       | END_IF;                                                                                                    |  |  |  |  |  |  |
| REGIONS     | 9                                       |                                                                                                    |  |  |  |  |  |  |

|      | 0 → CPU_1214C [CPU 1214C DC/DC/DC] → Program blocks → Calculate_Volume [FC1] 🛛 🗕 🖬 | × |  |  |  |  |  |
|------|------------------------------------------------------------------------------------|---|--|--|--|--|--|
|      |                                                                                    |   |  |  |  |  |  |
| ∌ ₹  | # # # # # # # # # # # # # # # # # # #                                              |   |  |  |  |  |  |
|      | Block interface                                                                    |   |  |  |  |  |  |
| 111  | 1 • 1 • •                                                                          |   |  |  |  |  |  |
| IF   | CASE FOR WHILE (**) REGION                                                         |   |  |  |  |  |  |
|      |                                                                                    |   |  |  |  |  |  |
|      | 1                                                                                  |   |  |  |  |  |  |
|      | 2 DIF condition THEN                                                               |   |  |  |  |  |  |
|      | 3 // Statement section IF                                                          |   |  |  |  |  |  |
|      | <pre>4 #Volume := SQR(#Diameter) / 4 * 3.14159 * #Filling_level * 1000;</pre>      |   |  |  |  |  |  |
|      | 5 ELSE                                                                             |   |  |  |  |  |  |
|      | 6 // Statement section ELSE                                                        |   |  |  |  |  |  |
|      | 7 ;                                                                                |   |  |  |  |  |  |
| -    | 8 END_IF;                                                                          |   |  |  |  |  |  |
| SNOI | 9                                                                                  |   |  |  |  |  |  |

- ® Complétez la fonction et vérifiez votre programme par une compilation.
  - (® Compléter programme ® 💷)

| 7    | -1200 | CPU_1214C [CPU 1214C DC/DC/DC]      Program blocks      Calculate_Volume [FC1] _ ■ ■ ×          |
|------|-------|-------------------------------------------------------------------------------------------------|
|      |       |                                                                                                 |
| -    | 1     | ) ± 🐛 🗄 🗃 🚇 ± 🕼 🕼 🕼 📾 📾 🤣 📢 🎟 🖽 🏥 🖕 🖬 📢 🚷 🞌 ' 🗔                                                 |
|      | 10    | Block interface                                                                                 |
| -    | í i   |                                                                                                 |
|      | IF (  | ASE FOR WHILE<br>OF TO DO DO (**) REGION                                                        |
|      | 1 [   | <pre>IF #Diameter &gt; 0 AND #Filling_level &gt;= 0 AND #Filling_level &lt;= #Height THEN</pre> |
|      | 2     | // Statement section IF                                                                         |
|      | 3     | <pre>#er := FALSE;</pre>                                                                        |
|      | 4     | #Volume := SQR(#Diameter) / 4 * 3.14159 * #Filling level * 1000;                                |
|      | 5     | ELSE                                                                                            |
|      | 6     | // Statement section ELSE                                                                       |
|      | 7     | <pre>#er := TRUE;</pre>                                                                         |
|      | 8     | #Volume := -1;                                                                                  |
| SN C | 9     | END_IF;                                                                                         |
| 01   | 10    |                                                                                                 |

Utilisation libre pour les instituts publics de formation et de R&D. © Siemens AG 2018. Tous droits réservés. SCE\_FR\_051-201 SCL pour S7-1200\_R1709.docx

Les commentaires peuvent être insérés avec (\*\*) comme commentaire de bloc et avec "//"
 comme commentaire de ligne. Vous pouvez maintenant compléter votre programme par des
 commentaires.

(
 Insérer un commentaire de bloc à partir de la ligne 1 
 Insérer un commentaire de ligne dans les lignes 12 et 16)

|         | 7-12 | 200                                                                                                  | ▶ CPU_12     | 14C [CP                                                                                                    | J 1214                                                                                                   | IC DC/I                                                                                                    | DC/DC                                                                                                    | ])                                                                                   | Pro                                                                       | gram                                                             | bloc                                                              | ks                                            | ► Cá                                         | alcı             | ulat                       | e_\                   | /olu   | ime          | [FC     | 1]   | _    | . 🗗 | ≡× |
|---------|------|----------------------------------------------------------------------------------------------------|--------------|----------------------------------------------------------------------------------------------------|----------------------------------------------------------------------------------------------------|----------------------------------------------------------------------------------------------------|----------------------------------------------------------------------------------------------------|--------------------------------------------------------------------------------------|---------------------------------------------------------------------------|------------------------------------------------------------------|-------------------------------------------------------------------|-----------------------------------------------|----------------------------------------------|------------------|----------------------------|-----------------------|--------|--------------|---------|------|------|-----|----|
| 10      |      |                                                                                                    | ት ± 🖩 🛓 🖹    | 2                                                                                                    | ± 😰                                                                                                    | ¢° 6                                                                                                    | o 🖑                                                                                                    | Ģ                                                                                    | *                                                                         | ₽                                                                | ⊊ =                                                               | <b>.</b>                                      | 1                                            | ŧ,               | = 1                        | •=                    |        | <b>G</b>     | ¢       | 0,   | 00   |     |    |
|         | Cal  | cula                                                                                                 | ate_Volume   | 3                                                                                                    |                                                                                                    |                                                                                                    |                                                                                                    |                                                                                      |                                                                           |                                                                  |                                                                   |                                               |                                              |                  |                            |                       |        |              |         |      |      |     |    |
|         |      | Nam                                                                                                  | ne           |                                                                                                    |                                                                                                    | Data ty                                                                                                    | pe                                                                                                    |                                                                                      | 1                                                                         | Defau                                                            | t va                                                              | Con                                           | nmer                                         | nt               |                            |                       |        |              |         |      |      |     |    |
| 1       |      | - 1                                                                                                  | Input        |                                                                                                    |                                                                                                    |                                                                                                    |                                                                                                    |                                                                                      |                                                                           |                                                                  |                                                                   |                                               |                                              |                  |                            |                       |        |              |         |      |      |     | ^  |
| 2       |      |                                                                                                    | Height       |                                                                                                    |                                                                                                    | Real                                                                                                    |                                                                                                    |                                                                                      |                                                                           |                                                                  |                                                                   | hei                                           | ght c                                        | ylin             | dric                       | tan                   | k in i | mete         | er      |      |      |     |    |
| 3       | -    |                                                                                                    | Diameter     |                                                                                                    |                                                                                                    | Real                                                                                                    |                                                                                                    |                                                                                      |                                                                           |                                                                  |                                                                   | dia                                           | mete                                         | ercy             | lind                       | ric t                 | tank   | in m         | eter    |      |      |     | 1  |
| 4       | -    |                                                                                                    | Filling_leve | el                                                                                                    |                                                                                                    | Real                                                                                                    |                                                                                                    |                                                                                      |                                                                           |                                                                  |                                                                   | fillin                                        | ng le                                        | vel              | oflic                      | quid                  | in n   | neter        | r       |      |      |     |    |
| 5       | -    | -                                                                                                    | Output       |                                                                                                    |                                                                                                    |                                                                                                    |                                                                                                    |                                                                                      |                                                                           |                                                                  |                                                                   |                                               |                                              |                  |                            |                       |        |              |         |      |      |     |    |
| 6       |      |                                                                                                    | er           |                                                                                                    |                                                                                                    | Bool                                                                                                    |                                                                                                    |                                                                                      |                                                                           |                                                                  |                                                                   | fau                                           | lt flac                                      | q; fa            | ult =                      | = tr                  | rue    |              |         |      |      |     |    |
| 7       | -    |                                                                                                    | Volume       |                                                                                                    |                                                                                                    | Real                                                                                                    |                                                                                                    |                                                                                      |                                                                           |                                                                  |                                                                   | vol                                           | ume                                          | ofli             | iquid                      | l in t                | the t  | tank         | in lite | er   |      |     | ~  |
|         | <    |                                                                                                    |              |                                                                                                    |                                                                                                    |                                                                                                    |                                                                                                    | _                                                                                    | III                                                                       | 1                                                                |                                                                   |                                               |                                              |                  |                            | -                     | _      | -            | _       |      |      |     | >  |
| REGIONS |      | 1<br>2<br>3<br>4<br>5<br>6<br>7<br>8<br>9<br>10<br>11<br>12<br>13<br>14<br>15<br>16<br>17<br>18<br>9 | <pre></pre>  | <pre>:tion ca<br/>:ameters<br/>irameter<br/>of an er<br/>output-p<br/>occurs<br/>illing leve<br/>:ter &gt; 0<br/>o fault<br/>:= FALSE<br/>ume := S<br/>sult<br/>:= TRUE;<br/>ime := -</pre> | lculat<br>#Heig<br>#Volu<br>ror th<br>aramet<br>if the<br>evel i<br>l is g<br>AND #<br>;<br>QR(#Di<br>1; | tes the<br>pht, #F<br>ume wil<br>he faul<br>ter #Vo<br>cer #Vo<br>cer | <pre>volu<br/>fillir<br/>l be<br/>t fla<br/>olume<br/>ster i<br/>s that<br/>r that<br/>ng_lev<br/>c) / 4</pre> | ume c<br>ng_le<br>calc<br>ag ou<br>will<br>is le<br>n 0 c<br>n the<br>vel ><br>4 * 3 | of a<br>evel<br>cula<br>utpu<br>l be<br>ess<br>or<br>e he<br>>= 0<br>3.14 | a lig<br>and<br>ted<br>tr-pa:<br>a -1.<br>than<br>sight<br>) AND | nid i<br>#Dia<br>in li<br>ramet<br>or e<br>of t<br>#Fil<br>* #Fil | nsid<br>mete<br>ter.<br>equal<br>he t<br>ling | de a<br>er h<br>#er 1<br>1 0<br>tank<br>g_le | ta<br>ave<br>wil | nk.<br>: to<br>1 b<br>. <= | be<br>e s<br>#H<br>10 | et (   | sigr<br>TRUE | ned :   | in m | nete | r.  |    |
|         | <    | 20                                                                                                   |              | Ш                                                                                                    |                                                                                                    |                                                                                                    |                                                                                                    |                                                                                      |                                                                           |                                                                  |                                                                   | >                                             | 10                                           | 0%               |                            |                       |        |              |         | -    |      | J   |    |

#### 7.11 Modifier le bloc d'organisation

Ouvrez l'OB1 et actualisez les appels de bloc incohérents en cliquant sur 😵. (R)

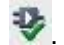

(
 Ouvrir l'OB1

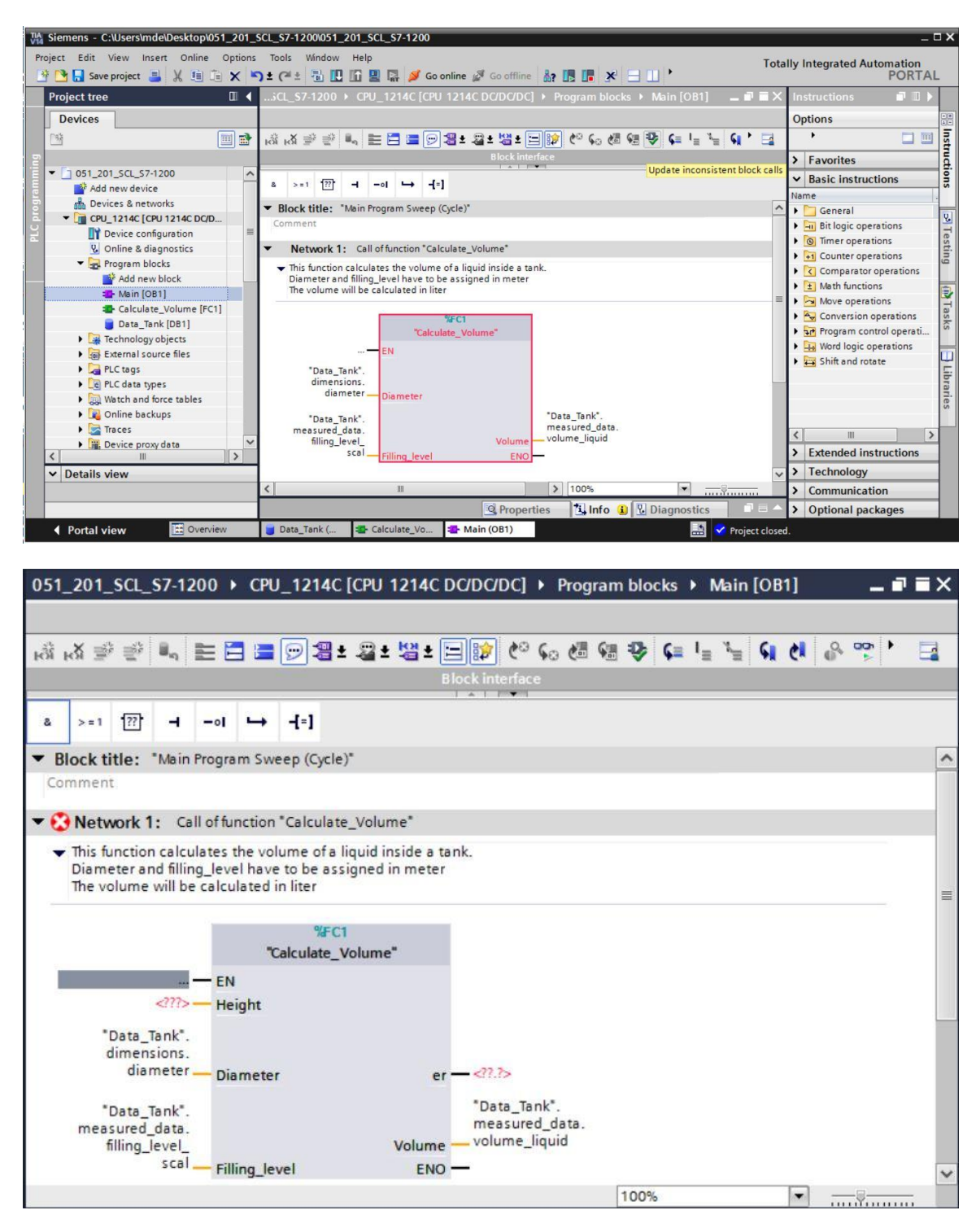

® Complétez la connexion des paramètres "er" et "Hauteur" ("Height").

| 051_201_SCL_S7-1200 + CPU_1214C [0                                                                                         | CPU 1214C DC/DC/DC] 🕨                                                               | Program blocks 🕨 I | Main [OB1]              | _ @ = × |
|----------------------------------------------------------------------------------------------------|-------------------------------------------------------------------------------------|--------------------|-------------------------|---------|
|                                                                                                    |                                                                                     |                    |                         |         |
| 🖧 😹 学 🔮 🐛 🖿 🗖 🚍 💬 🕮 ±                                                                                                    | 2 ± 🛿 ± 🖃 😰 修 🕻                                                                     | o 🖑 🖓 🍄 🖬 🖥        | <u>*</u> = <b>६ ८ ₀</b> | · 😤 👌 🛃 |
|                                                                                                    | Block interface                                                                     |                    |                         |         |
|                                                                                                    |                                                                                     |                    |                         |         |
| & >=1 [??] ⊣ −ol ↦ -[=]                                                                                                    |                                                                                     |                    |                         |         |
| ▼ Block title: "Main Program Sween (Cycle)"                                                                                |                                                                                     |                    |                         | _       |
| Comment                                                                                                    |                                                                                     |                    |                         |         |
| continent                                                                                                    |                                                                                     |                    |                         |         |
| <ul> <li>Network 1: Call of function "Calculate_"</li> </ul>                                                               | Volume*                                                                             |                    |                         |         |
| Diameter and filling_level have to be assig<br>The volume will be calculated in liter                                      | lume"                                                                               |                    |                         | _       |
| "Data_Tank".<br>dimensions.<br>diameter Diameter<br>"Data_Tank".<br>measured_data.<br>filling_level_<br>scal Filling_level | fault_flags.<br>calculate_<br>er volume<br>*Data_Tank<br>measured_<br>Volume<br>ENO | data.<br>Jid       |                         |         |

#### 7.12 Compiler, enregistrer et charger le programme

 Cliquez sur le dossier "Blocs de programme" ("Program blocks"), compilez le programme entier puis enregistrez-le. Une fois la compilation et l'enregistrement terminés, chargez le
 \_\_\_\_\_

projet dans l'automate. (® Blocs de programme ® 🖥 🛚 🖬 Save project 🔋 🛄

| Ma Siemens - C:\Users\mde\Desktop\051_20 | 1_SCL      | \$7-12001051_201_\$CL_\$7-1200                                                     | _ 0                               |
|------------------------------------------|------------|------------------------------------------------------------------------------------|-----------------------------------|
| Project Edit View Insert Online Optio    | ons ⊺<br>≜ | ools Window Help Totally Int                                                       | egrated Automation<br>PORTAL      |
| Project tree                             |            | 201_SCL_SZ 1200CDU 1214C [CPU 1214C DC/DC/DC] > Program blocks > Main [OB1] II     | i 🗙 Instruc 🗊 🗊 🕨                 |
| Devices                                  |            |                                                                                    | Options                           |
|                                          | 1 <b></b>  |                                                                                    |                                   |
|                                          |            | Block interface                                                                    | > Equaritar                       |
| - 1 051 201 SCL \$7-1200                 | ^          |                                                                                    | 7 ravontes                        |
| Add new device                           |            | a >=1 [??] → -ol ↦ -[=]                                                            | ✓ Basic instructio                |
| Devices & networks                       |            |                                                                                    | Name                              |
| - CPU_1214C [CPU 1214C DC/DC/DC]         |            | <ul> <li>Network 1: Call of function "Calculate_Volume"</li> </ul>                 | General                           |
| Device configuration                     |            | <ul> <li>This function calculates the volume of a liquid inside a tank.</li> </ul> | Bit logic operati                 |
| Q Online & diagnostics                   | -          | Diameter and filling_level have to be assigned in meter                            | E Counter operation               |
| 🔻 🛃 Program blocks                       |            | The volume will be calculated in fitter                                            | Counter operating                 |
| Add new block                            |            | SEC1                                                                               | Math functions                    |
| Main [OB1]                               |            | "Calculate Volume"                                                                 | Move operation                    |
| Calculate_Volume [FC1]                   |            | EN EN                                                                              | Conversion one                    |
| Data_Tank [DB1]                          |            |                                                                                    | Program control                   |
| Technology objects                       |            | "Data_Tank".<br>dimensions                                                         | Word logic oper                   |
| External source files                    |            | heightHeight                                                                       | Shift and rotate                  |
| PLC tags                                 |            | *Data Tank*                                                                        |                                   |
| LG PLC data types                        |            |                                                                                    |                                   |
| Watch and force tables                   |            | 🖳 Properties 🚺 Info 😩 🔛 Diagnostics                                                |                                   |
| Online backups                           |            | General 🚯 Cross-references Compile Energy Suite Syntax                             |                                   |
| Figure Devices                           |            | Show all messages                                                                  |                                   |
| Program info                             |            | Compiling Enished (error: 0) warning: 0)                                           |                                   |
| El PI Calarm text listr                  | ~          | L Path Control Control Control                                                     |                                   |
| M Dotails view                           | 1000       |                                                                                    |                                   |
| • Details view                           |            | V Program blocks                                                                   | - > Extended instru               |
|                                          |            | Calculate Volume (FC1) Block was successfully compiled.                            | Tachnology:                       |
|                                          |            | Main (OB1) Block was successfully compiled.                                        | rectinology                       |
| Name Details                             |            | Compiling finished (errors: 0; warnings: 0)                                        | <ul> <li>Communication</li> </ul> |
|                                          | \$         | < N N N N N N N N N N N N N N N N N N N                                            | > Optional package                |
| Portal view     Overview                 |            | Data_Tank ( 🔹 Calculate_Vo 🔹 Main (OB1)                                            | SCL S7-1200 wa                    |

Utilisation libre pour les instituts publics de formation et de R&D. © Siemens AG 2018. Tous droits réservés. SCE\_FR\_051-201 SCL pour S7-1200\_R1709.docx

#### 7.13 Visualiser et tester le bloc d'organisation

Cliquez dans l'OB1 ouvert sur l'icône 
 pour visualiser le bloc.

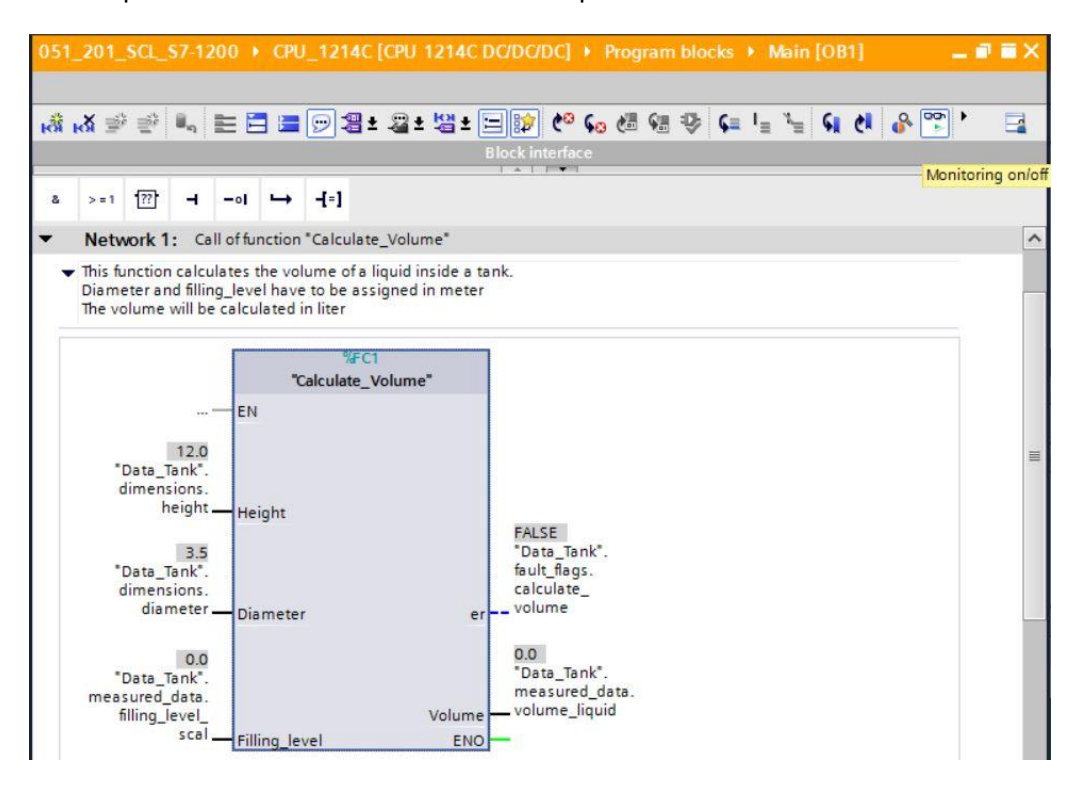

® Testez votre programme en entrant une valeur dans la variable "Cadrage\_niveau" ("filling level scal") dans le bloc de données.

(
 Clic droit sur "Cadrage\_niveau" ("filling\_level\_scal") 
 menu "Forcer" ("Modify") 
 Forcer opérande (Modify operand ... ) 
 entrer la valeur 6,0 
 OK 
 Vérifier)

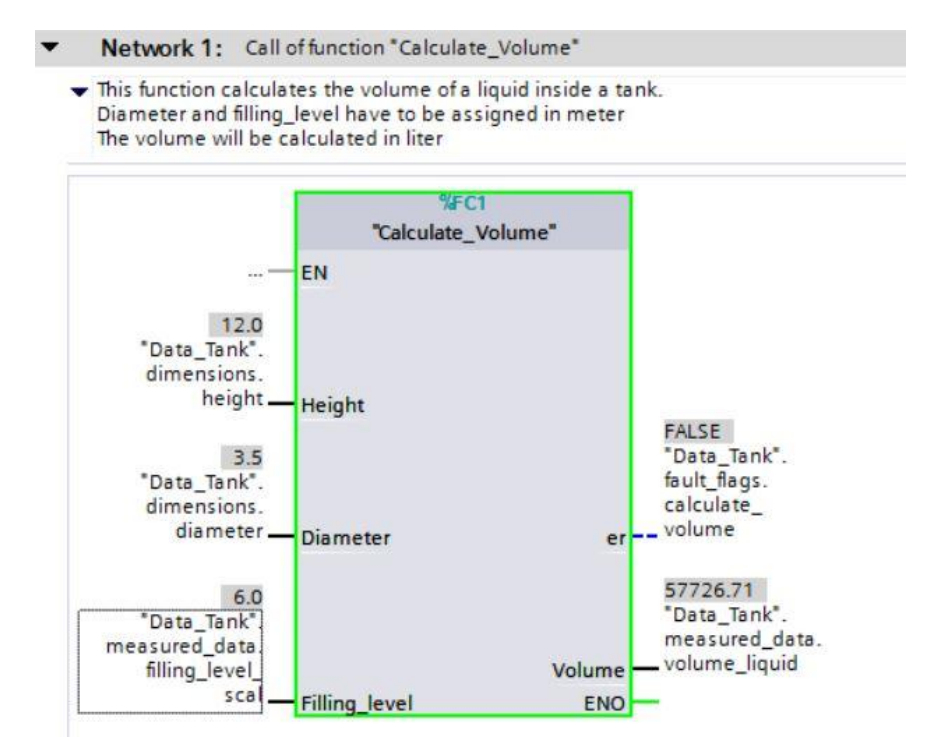

- R Testez ensuite si une erreur s'affiche lorsque vous réglez le diamètre sur zéro.
   (R Clic droit sur "Diamètre" ("Diameter") R menu "Forcer" ("Modify") R Forcer opérande (Modify operand ... ) R entrer la valeur 0,0 R OK Vérifier)
- Network 1: Call of function "Calculate\_Volume"
  - This function calculates the volume of a liquid inside a tank. Diameter and filling\_level have to be assigned in meter The volume will be calculated in liter

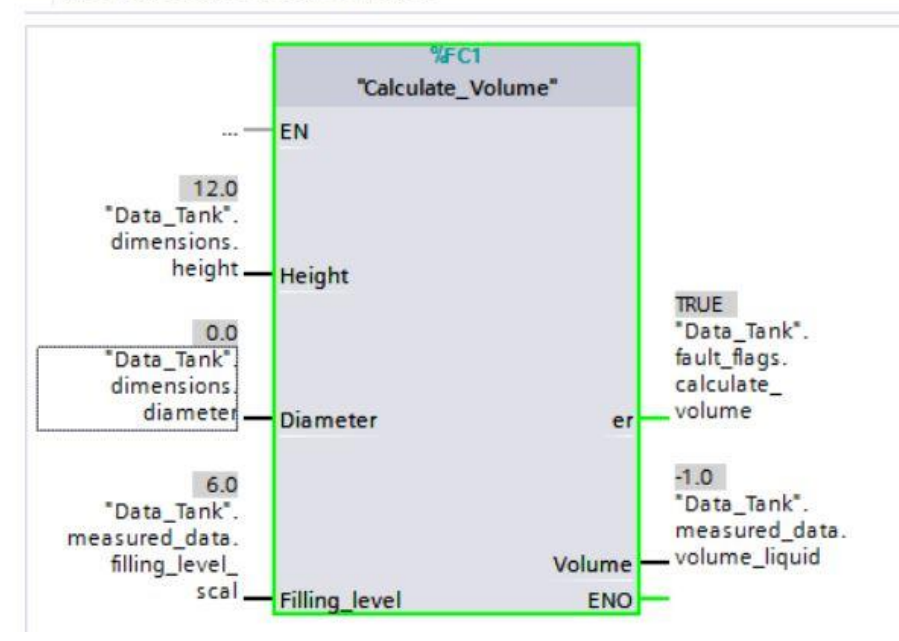

#### 7.14 Visualiser et tester la fonction "Calculer\_Volume" ("Calculate\_Volume")

- ® Enfin, ouvrez et visualisez la fonction "Calculer\_Volume" ("Calculate\_Volume") en cliquant avec le bouton droit de la souris sur la fonction et en sélectionnant la commande "Ouvrir et visualiser" ("Open and monitor").
  - (
     Clic droit sur la fonction 
     "Ouvrir et visualiser" ("Open and monitor"))

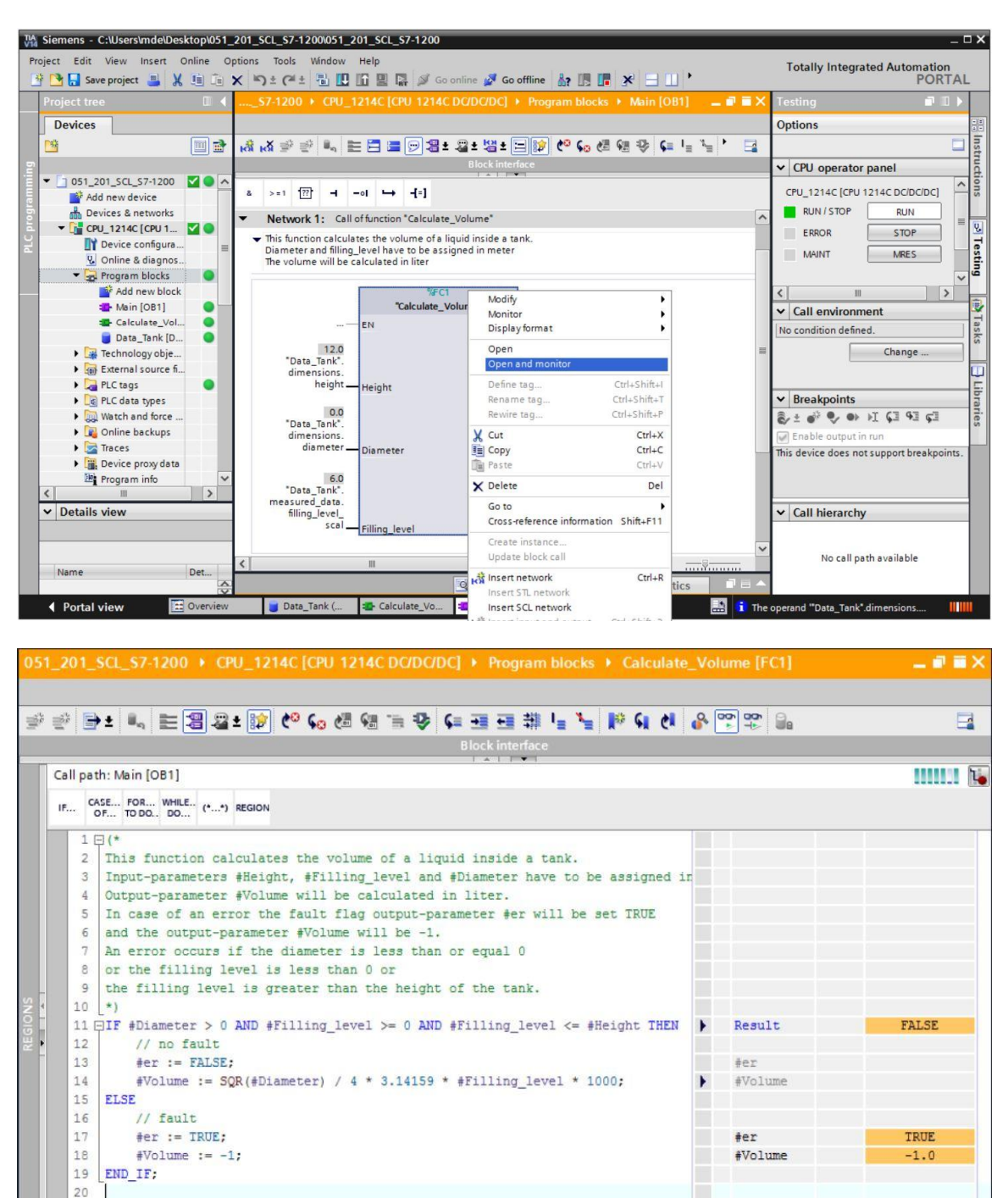

R Vous pouvez afficher les valeurs des différentes variables de la requête IF en cliquant sur la flèche noire . (R )

| - | Result    | FALSE |
|---|-----------|-------|
|   | #Diameter | 0.0   |
|   | #Fillin   | 6.0   |
|   | #Fillin   | 6.0   |
|   | #Height   | 12.0  |
|   | #er       |       |
| • | #Volume   |       |
|   |           |       |
|   | #er       | TRUE  |
|   | #Volume   | -1.0  |

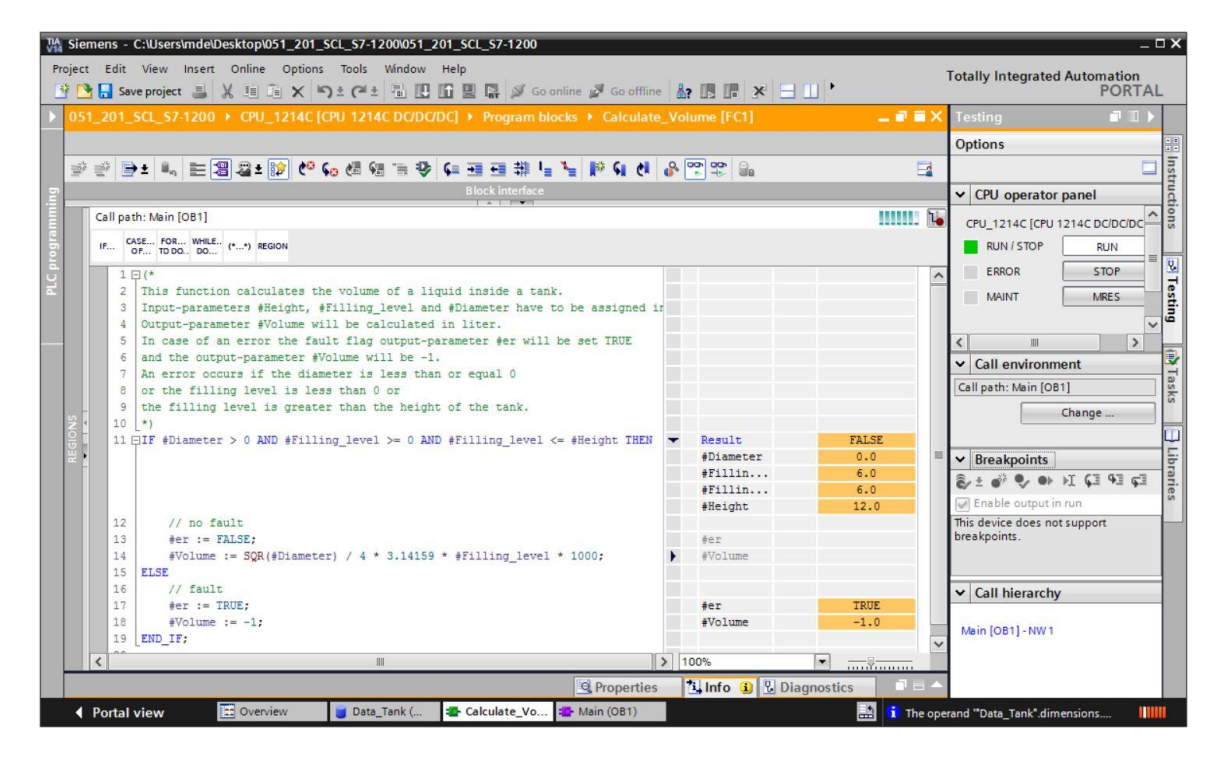

Le format d'affichage peut être modifié en cliquant avec le bouton droit de la souris sur la variable. (
 Clic droit sur la variable 
 Format d'affichage (Display format) 
 Virgule flottante (Floating-point))

| Automatic                |
|--------------------------|
| Automatic                |
| Automatic                |
| Automatic                |
|                          |
| ) Decimal<br>Hexadecimal |
| Floating-point           |
|                          |
|                          |
|                          |
|                          |
|                          |
|                          |
|                          |
|                          |
|                          |
|                          |
|                          |
|                          |

-

® Testez maintenant l'autre branche de la branche IF en redéfinissant le diamètre dans l'OB1 sur 3,5 mètres.

(® Ouvrir l'OB1 ® Modifier le diamètre sur 3,5 ® Ouvrir et visualiser la fonction)

| 201_SCL_     | S7-1200 	► CPU_1214C [CPU 1214C DC/DC/DC] 	► Program blocks 	► Calculate_   | Volum | ie [FC1]       |          |   |
|--------------|-----------------------------------------------------------------------------|-------|----------------|----------|---|
| a 🖦 .        |                                                                             | 0 00- | 00 O_          |          |   |
|              |                                                                             | •     |                |          |   |
|              |                                                                             |       |                |          |   |
| all path: Ma | in [OB1]                                                                    |       |                | 1        | 1 |
| CASE         | FOR WHILE (A A) DECIDA                                                      |       |                |          |   |
| OF           | DD. DO (*) KEUDIN                                                           |       |                |          |   |
| 11 DIF       | #Diameter > 0 AND #Filling level >= 0 AND #Filling level <= #Height THEN    | -     | Result         | TRUE     |   |
|              |                                                                             |       | #Diameter      | 3.5      |   |
|              |                                                                             |       | #Filling_level | 6.0      |   |
|              |                                                                             |       | #Filling_level | 6.0      |   |
|              |                                                                             |       | #Height        | 12.0     |   |
| 12           | // no fault                                                                 |       |                |          |   |
| 13           | <pre>#er := FALSE;</pre>                                                    |       | #er            | FALSE    |   |
| 14           | <pre>#Volume := SQR(#Diameter) / 4 * 3.14159 * #Filling_level * 1000;</pre> | •     | #Volume        | 57726.71 |   |
| 15 ELS       | E                                                                           |       |                |          |   |
| 16           | // fault                                                                    |       |                |          |   |
| 17           | <pre>#er := TRUE;</pre>                                                     |       | #er            |          |   |
| 18           | #Volume := -1;                                                              |       | #Volume        |          |   |
| 19 [END      | _IF;                                                                        |       |                |          | 3 |
| n 20         |                                                                             |       | 100%           |          |   |

#### 7.15 Archivage du projet

Pour finir, il vous faut encore archiver le projet complet. Veuillez sélectionner ® "Projet" ("Project") ® "Archiver..." ("Archive..."). Ouvrez le dossier dans lequel vous souhaitez archiver votre projet et enregistrez-le en choisissant le type de fichier "Archive de projet TIA Portal" ("TIA Portal Project archive"). (® Projet (Project) ® Archiver (Archive) ® Archive de projet TIA Portal (TIA Portal Project archive) ® Nom de fichier : SCE\_EN\_051-201 SCL\_S7-1200...
® Archiver (Archive))

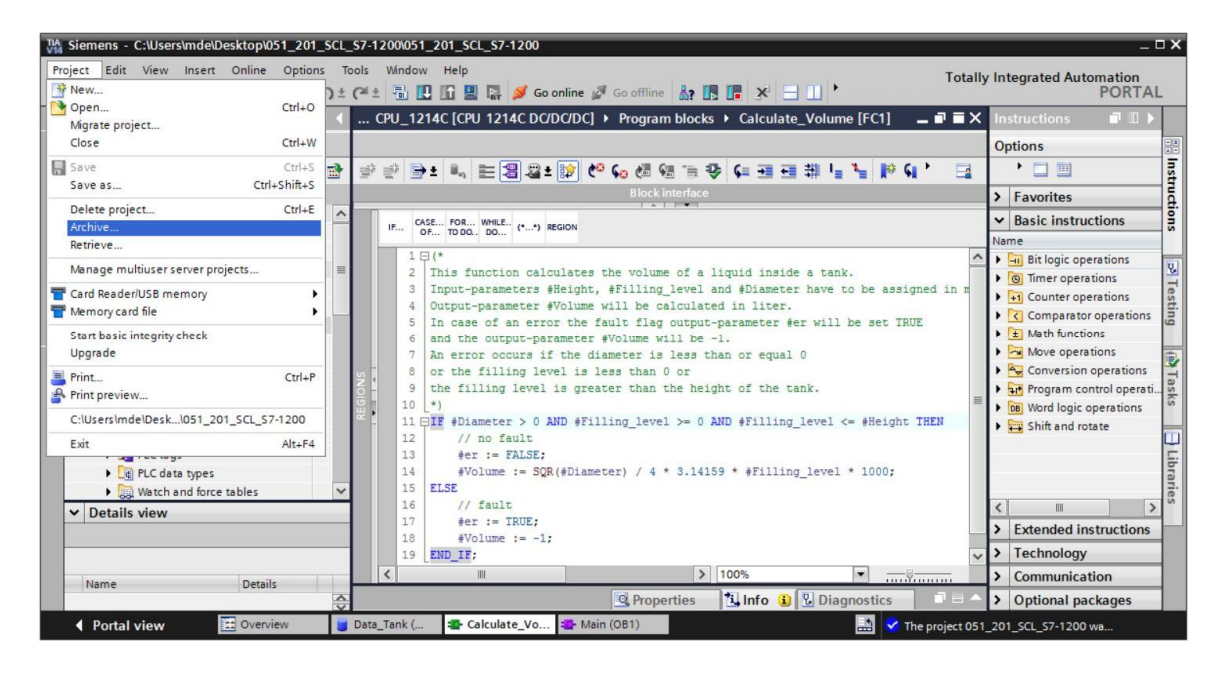

# 8 Liste de contrôle

| N° | Description                                                  | Contrôlé |
|----|--------------------------------------------------------------|----------|
| 1  | Compilation réussie et sans message d'erreur                 |          |
| 2  | Chargement réussi et sans message d'erreur                   |          |
|    | Forçage de l'opérande (diamètre = 0,0)                       |          |
| 3  | Résultat de la variable Volume = -1                          |          |
|    | Résultat de la variable "er" = TRUE                          |          |
|    | Forçage de l'opérande (diamètre = 3,5 et cadrage_niveau = 0) |          |
| 4  | Résultat de la variable Volume = 0                           |          |
|    | Résultat de la variable "er" = FALSE                         |          |
|    | Forçage de l'opérande (cadrage_niveau = 6,0)                 |          |
| 5  | Résultat de la variable Volume = 57726,72                    |          |
|    | Résultat de la variable "er" = FALSE                         |          |
|    | Forçage de l'opérande (cadrage_niveau = 12,0)                |          |
| 6  | Résultat de la variable Volume = 115453,4                    |          |
|    | Résultat de la variable "er" = FALSE                         |          |
|    | Forçage de l'opérande (cadrage_niveau = 14,0)                |          |
| 7  | Résultat de la variable Volume = -1                          |          |
|    | Résultat de la variable "er" = TRUE                          |          |
| 8  | Projet archivé avec succès                                   |          |

# 9 Exercice

#### 9.1 Énoncé – Exercice

Une fonction "Cadrage" est programmée dans cet exercice. Le programme doit être applicable de manière générale pour toute valeur analogique positive. Dans notre exemple de tâche "Citerne", le niveau est lu par un capteur analogique et stocké sous forme de valeur cadrée dans le bloc de données à l'aide de cette fonction.

En cas d'erreur, le bloc doit placer l'indicateur d'erreur "er" sur TRUE et définir en conséquence le paramètre "Cadrage\_val\_analog" sur zéro. Une erreur apparaît si le paramètre "mx" est inférieur ou égal à "mn".

| Entrée             | Type de données | Commentaire                                                |  |  |
|--------------------|-----------------|------------------------------------------------------------|--|--|
| Val_analog_pér     | INT             | Valeur analogique de la périphérie entre<br>027648         |  |  |
| mx                 | REAL            | Maximum de la nouvelle échelle                             |  |  |
| mn                 | REAL            | Minimum de la nouvelle échelle                             |  |  |
| Sortie             |                 |                                                            |  |  |
| er                 | BOOL            | Indicateur d'erreur, pas d'erreur = 0, erreur = 1          |  |  |
| Cadrage_val_analog | REAL            | Valeur analogique cadrée entre mnmx<br>En cas d'erreur = 0 |  |  |

La fonction doit contenir les paramètres suivants.

La formule suivante est utilisée pour accomplir la tâche :

$$#Cadrage_val_analog = \frac{\#Val_analog_p\acute{e}r}{27648} \cdot (\#mx - \#mn) + \#mn$$

Un signal analogique est nécessaire pour cette tâche. L'opérande utilisé à cet effet doit être entré dans la table des variables API.

| Nom | Type de données | Adresse | Commentaire         |
|-----|-----------------|---------|---------------------|
| B1  | INT             | %EW64   | Niveau entre 027648 |

#### 9.2 Réalisation

Vous pouvez à présent réaliser vous-même la démarche pratique !

#### 9.3 Liste de contrôle – exercice

| N° | Description                                          | Contrôlé |
|----|------------------------------------------------------|----------|
| 1  | Opérande inséré dans la table des variables API      |          |
| 2  | Fonction FC : "Cadrage" créé                         |          |
| 3  | Interface définie                                    |          |
| 4  | Fonction programmée                                  |          |
| 5  | Fonction "Cadrage" ajoutée dans le réseau 1 de l'OB1 |          |
| 6  | Variables d'entrée connectées                        |          |
| 7  | Variables de sortie connectées                       |          |
| 8  | Compilation réussie et sans message d'erreur         |          |
| 9  | Chargement réussi et sans message d'erreur           |          |
|    | Valeur analogique pour le niveau mise à zéro         |          |
| 10 | Résultat cadrage_niveau = 0                          |          |
|    | Résultat "er" = FALSE                                |          |
|    | Valeur analogique pour le niveau définie sur 27648   |          |
| 11 | Résultat cadrage_niveau = 12,0                       |          |
|    | Résultat "er" = FALSE                                |          |
|    | Valeur analogique pour le niveau définie sur 13824   |          |
| 12 | Résultat cadrage_niveau = 6,0                        |          |
|    | Résultat "er" = FALSE                                |          |
|    | Forçage de l'opérande (mx = 0,0)                     |          |
| 13 | Résultat cadrage_niveau = 0                          |          |
|    | Résultat de la variable "er" = TRUE                  |          |
| 14 | Projet archivé avec succès                           |          |

## **10** Informations complémentaires

Pour vous aider à vous familiariser ou à approfondir vos connaissances, des informations complémentaires tels que mise en route, vidéos, didacticiels, applis, manuels, guide de programmation et logiciel/firmware de démonstration sont disponibles sous le lien suivant :

#### siemens.com/sce/s7-1200

Vue d'ensemble des "Informations complémentaires"

Getting Started, Videos, Tutorials, Apps, Manuals, Trial-SW/Firmware

- ↗ TIA Portal Videos
- TIA Portal Tutorial Center
- > Getting Started
- ↗ Programming Guideline
- Easy Entry in SIMATIC S7-1200
- > Download Trial Software/Firmware
- Technical Documentation SIMATIC Controller
- ↗ Industry Online Support App
- TIA Portal, SIMATIC S7-1200/1500 Overview
- ↗ TIA Portal Website
- ↗ SIMATIC S7-1200 Website
- ↗ SIMATIC S7-1500 Website

#### **Plus d'informations**

Siemens Automation Cooperates with Education siemens.com/sce

Supports d'apprentissage SCE siemens.com/sce/documents

Packages SCE pour formateurs siemens.com/sce/tp

Partenaires SCE siemens.com/sce/contact

L'entreprise numérique siemens.com/digital-enterprise

Industrie 4.0 siemens.com/ future-of-manufacturing

Totally Integrated Automation (TIA) siemens.com/tia

TIA Portal siemens.com/tia-portal

Automates SIMATIC siemens.com/controller

Documentation technique SIMATIC siemens.com/simatic-docu

Industry Online Support support.industry.siemens.com

Catalogue de produits et système de commande en ligne Industry Mall mall.industry.siemens.com

Siemens AG Digital Factory P.O. Box 4848 90026 Nuremberg Allemagne

Sous réserve de modifications et d'erreurs © Siemens AG 2018

siemens.com/sce